# 深圳市统一电子印章平台 用户操作指南

### 一、登录入口

#### 1、**手机端**

微信搜索"深圳市电子印章"小程序,点击"登录",通过人脸核验即登录成功。

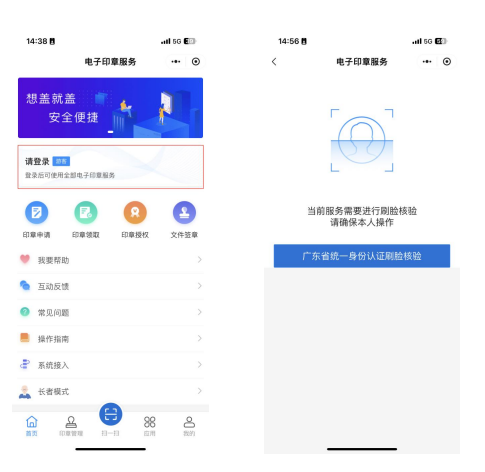

#### 2、电脑端

深圳市统一电子印章管理平台官方网站 (https://dzyz.sz.gov.cn), 点击"立即登录", 使用"深圳市电子印章"微信小程序扫码、"i 深圳" APP 扫码、广东省统一身份认证平台或 Ukey 登录, 下述官网登录方式以"深圳市电子印章"微信小程序扫码登录为例。

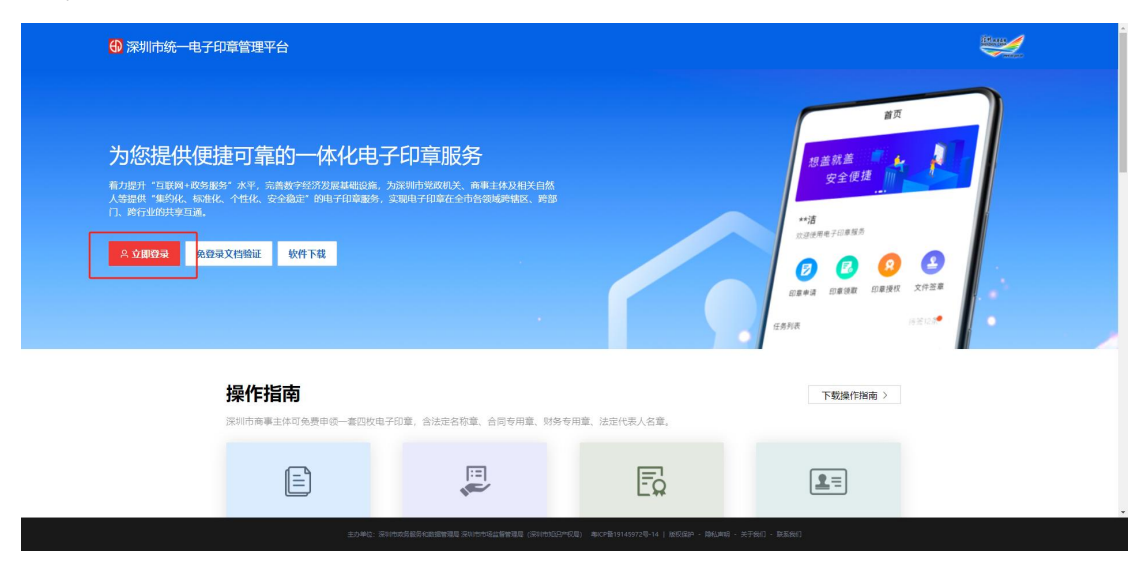

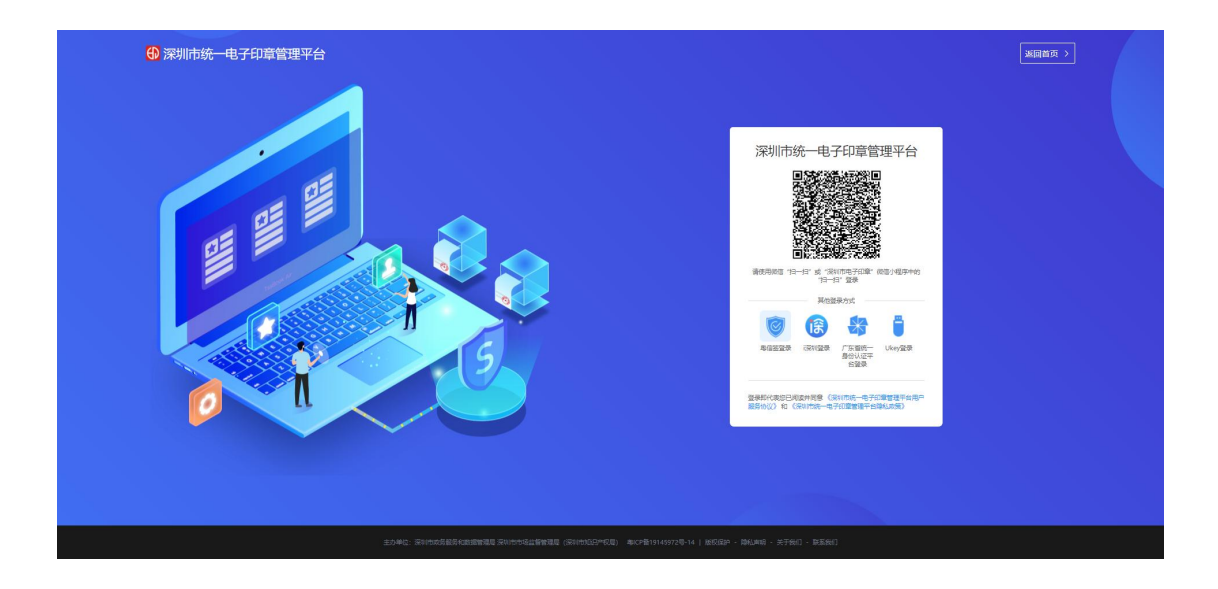

### 二、印章申请

#### 1、**在线申请**

打开微信并搜索"深圳市电子印章"小程序,点击进入。在首页点击【印章申请】,进 入电子印章的申请流程。在印章申请页面,选择【在线申请】,按照系统提示完成电子营业 执照验证即完成申请。

温馨提示:

(1) 需商事主体负责人本人申请。

(2)新注册成立的商事主体无需经过申请流程,可以直接在小程序领取一套四枚电子印章。

(3) 如果商事主体负责人无法通过实名验证或电子营业执照验证,请通过窗口办理印 章申请。

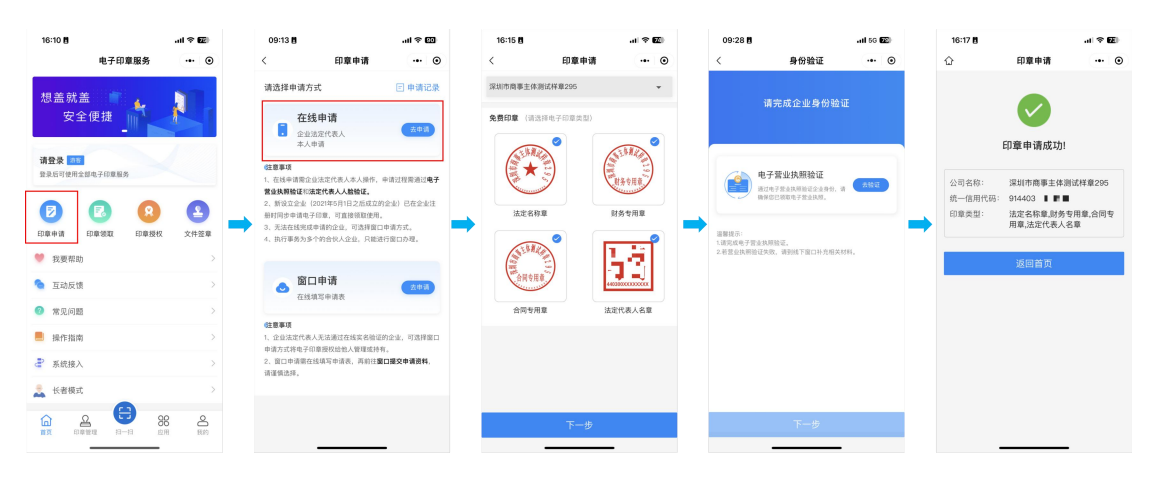

#### 2、窗口申请

打开微信并搜索"深圳市电子印章"小程序,点击进入。在首页点击【印章申请】,进 入电子印章的申请流程。在印章申请页面,选择【窗口申请】,按照系统提示填写正确的企 业信息,选择需要申请的印章,可同时进行授权设置,确认授权设置后提交申请,申请成功 后请下载申请表并携带相关材料前往办事窗口。

温馨提示:

(1)如果商事主体负责人无法通过实名验证,在通过窗口申请的同时办理印章授权业务。

(2) 执行事务为多个的合伙人企业, 需通过窗口办理印章申请。

(3) 外资企业如需制作中英文法定名称章,需提交相关证明材料前往窗口进行办理。

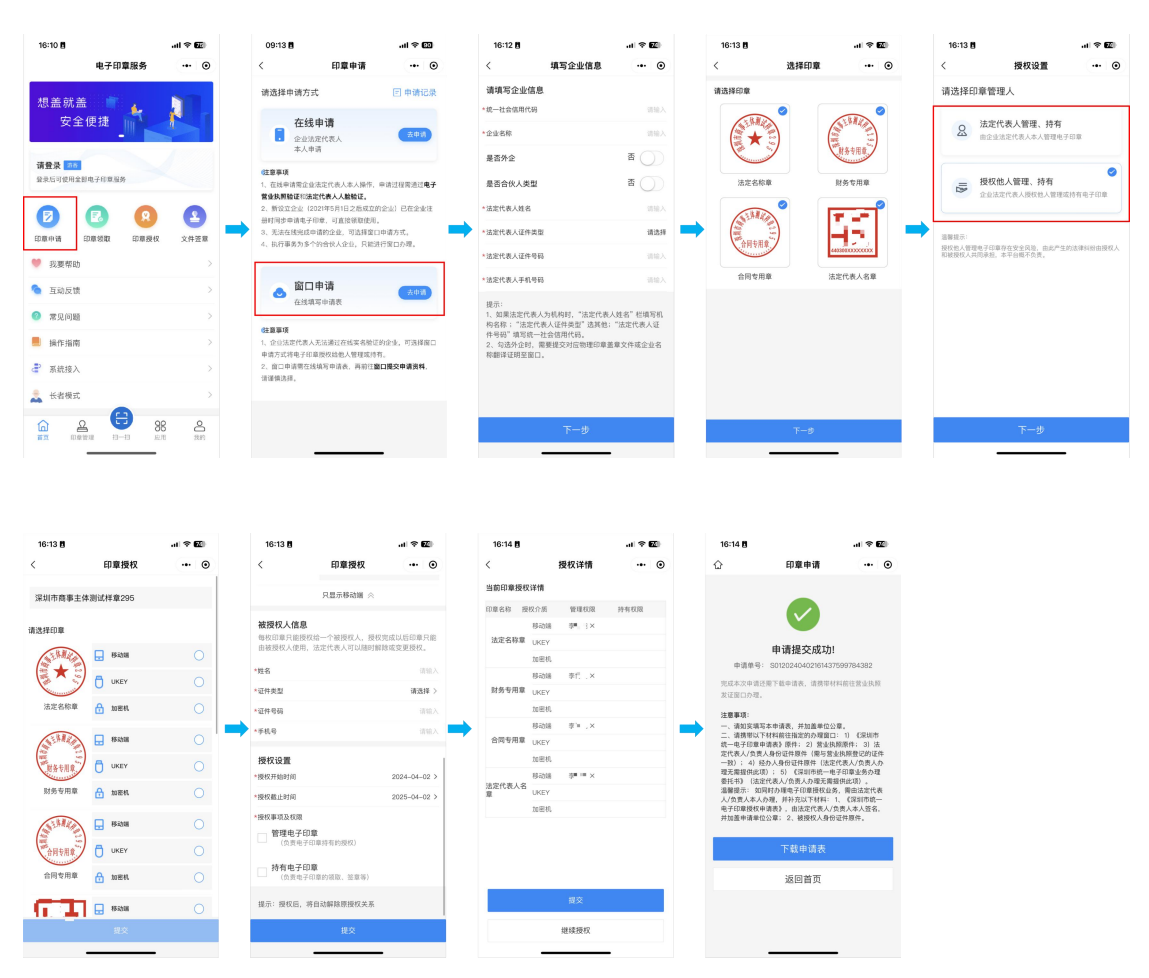

二、印章领取

1、**手机领取** 

打开微信并搜索"深圳市电子印章"小程序,点击进入。在首页点击【印章领取】,选择需要领取的印章,按照系统提示完成人脸核验后,设置签章密码。当页面显示"证书下载 成功!"时,即表示已成功领取电子印章。

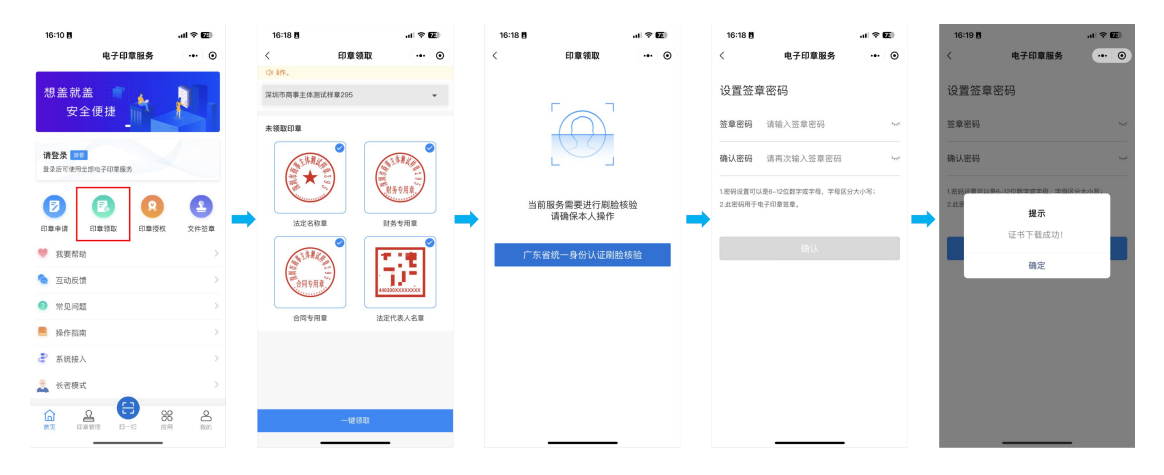

#### 2、Ukey **绑定**

打开深圳市统一电子印章管理平台官方网站, 扫码登录后, 点击左侧菜单栏【我的印章】, 从列表中选择待绑定的电子印章, 点击 Ukey【绑定】按钮。将 Ukey 插入您电脑的 USB 接口, 等待平台识别成功后, 核对 Ukey 和印章信息,确认无误后点击【确认并进入下一步】, 输入正确的 Ukey 密码。密码验证通过后,请打开"深圳市电子印章"微信小程序的"扫一扫"功能, 扫描页面二维码进行身份验证, 验证成功后,您的电子印章将绑定到 Ukey 上。

温馨提示:只有法定代表人和印章持有人可以进入绑定流程,但在扫秒二维码验证身份 时法定代表人、印章管理员和印章持有人均可扫码验证身份。

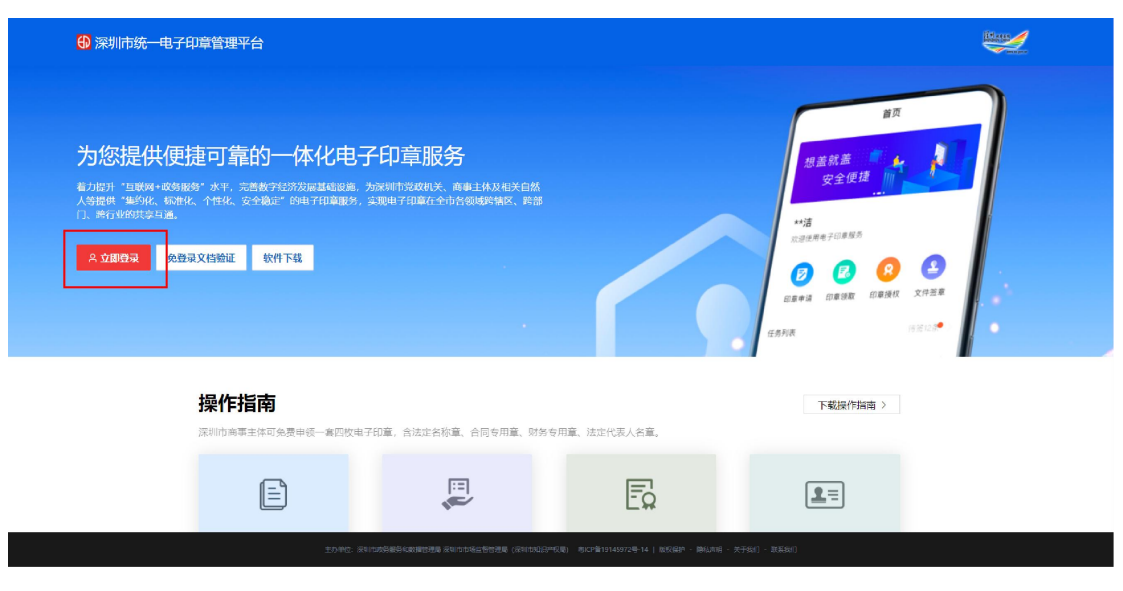

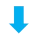

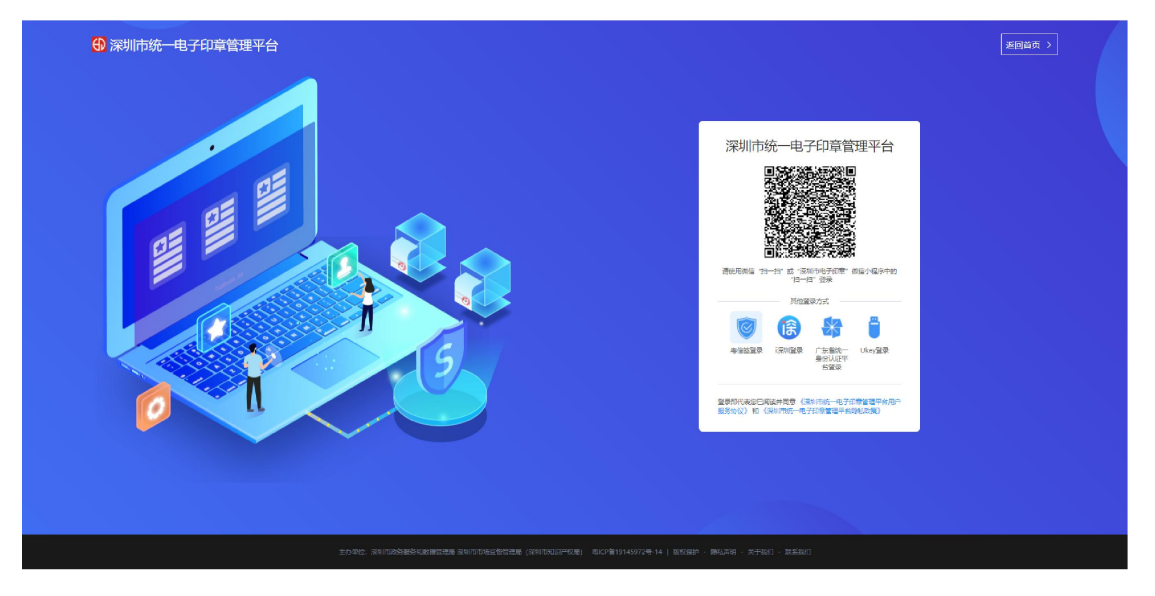

| 深圳市统一电子印章管                             | 理平台                             | (@) #3:                  |
|----------------------------------------|---------------------------------|--------------------------|
| 首页                                     | Ξ 首页 / 首页                       |                          |
| 我的印章                                   |                                 |                          |
| 业务办理                                   |                                 | 8                        |
| 在线密章                                   |                                 |                          |
| 签章记录                                   | 11899-442 /<br>对名下的印章进行集中管理     | 他了 至至 ?<br>使用电子印章对文档进行签章 |
| 业务记录                                   |                                 |                          |
| 文档验证                                   |                                 |                          |
| 应用擁入                                   |                                 |                          |
|                                        |                                 |                          |
|                                        | NATOTINGTO X HSPECTURALECTIVENE | りが注意に求証17旦回              |
|                                        |                                 |                          |
|                                        |                                 |                          |
|                                        |                                 |                          |
|                                        |                                 |                          |
|                                        |                                 |                          |
| ://uat.dzyz.sz.gov.cn:8090/ep/front/ca | -org-web/index.html#/mysign     |                          |

| 选择企业: 深圳市奥试印章有限 | 公司2 > 统一社会值用代码: 9144030                                                                                                    |                                                          |                                                                                                    |  |
|-----------------|----------------------------------------------------------------------------------------------------|----------------------------------------------------------|----------------------------------------------------------------------------------------------------|--|
| RADIZ S2125     | 四原果型: 法法名称意 第 万<br>可要码号: 4403030000114<br>印章有效后: 2024/01/25 - 2025/02/04<br>振行时间: -<br>新会音楽/改計:<br>持合行働<br>11日 - 第 第 第 第 第<br>第 第 第<br>第 第 第<br>第 第 第<br>第 第 第<br>第 第 | (1502)<br>(1502)<br>(1502)<br>(1502)<br>(1502)<br>(1502) | ロ原来型: 取分も用意 (第二)<br>日期報告: 4403030000133<br>同期報題: 202402/05 2025/02/04<br>服務が高端の数:<br>対応合調の数:<br>対応の意味では、「一般ので、「一般ので、」」<br>利用でので、「一般ので、」」<br>ので、」」<br>ので、」<br>ので、」<br>ので、」」<br>ので、」」<br>ので、」<br>ので、」<br>ので、」<br>ので、」<br>ので、」<br>ので、」<br>ので、」<br>ので、」<br>ので、」<br>ので、」<br>ので、」<br>ので、」<br>ので、」<br>ので、」<br>ので、」<br>ので、」<br>ので、」<br>ので、」<br>ので、」<br>ので、」<br>ので、」<br>ので、<br>ので、<br>ので、<br>ので、<br>ので、<br>ので、<br>の<br>ので、<br>ので、 |  |
|                 | 印写供知: 会相写有重 第 第 第 第 第 第 第 第 第 第 第 第 第 第 第 第 第 第 第                                                                                                    |                                                          | 日電鉄能: 法品付後人名室 第 第 第<br>日電線号: 440303000012<br>日間用号: 2024(02)05 - 025/02/04<br>頃の川市 - 1<br>時会ご電気改歩<br>行音介売<br>(加索 単和助 U4-y 加和町5<br>小康本 日和市 東非世<br>編年 - 11年 東非世                                                                                                    |  |

| 🕅 👘 👘 👘 |                                                                         |  |  |  |  |  |  |
|---------|-------------------------------------------------------------------------|--|--|--|--|--|--|
| 首页      | Ξ 第2019年 / 開金USBACKY                                                    |  |  |  |  |  |  |
| 我的印章    |                                                                         |  |  |  |  |  |  |
| 业务办理    | <ol> <li>         ・ 通知(1) (1) (1) (1) (1) (1) (1) (1) (1) (1)</li></ol> |  |  |  |  |  |  |
| 在线签章    | US8KEY 他思                                                               |  |  |  |  |  |  |
| 签章记录    | USRKF: 原则内围的宣幕有限公司2 ~ ~                                                 |  |  |  |  |  |  |
| 业务记录    | - Unitale-interiorationのテルロロ<br>線定的印象:                                  |  |  |  |  |  |  |
| 文档验证    | June 2                                                                  |  |  |  |  |  |  |
| 应用搬入    | (Torres)                                                                |  |  |  |  |  |  |
|         | 伯尚有用意                                                                   |  |  |  |  |  |  |
|         | 職以供進入下一步                                                                |  |  |  |  |  |  |
|         |                                                                         |  |  |  |  |  |  |
|         |                                                                         |  |  |  |  |  |  |
|         |                                                                         |  |  |  |  |  |  |
|         |                                                                         |  |  |  |  |  |  |
|         |                                                                         |  |  |  |  |  |  |

| 深圳市统一电子印章管 | equal de la companya de la companya de la comp |
|------------|----------------------------------------------------------------------------------------------------|
| 善页         | 三 第80日間 / 第全USAKY                                                                                                    |
| 我的印章       |                                                                                                    |
| 业务の理       | <ul> <li>① 話入USEKEY, 法課任意</li> <li>◇ ② 身份验証</li> <li>◇ ③ 完成</li> </ul>                                                                                                    |
| 在线签章       | USBKEY推思                                                                                                    |
| 签章记录       | USBKEY: 展现市動語影響機能公司2 ~                                                                                                    |
| 业务记录       | ○清通常道 <sup>4</sup> 4444444 H → → → → → → → → → → → → → → →                                                                                                    |
| 文档验证       |                                                                                                    |
| 広用線入       |                                                                                                    |
|            | 会局等相關 花月 義定                                                                                                    |
|            | <b>₩以外出入下一步</b>                                                                                                    |
|            |                                                                                                    |
|            |                                                                                                    |
|            |                                                                                                    |
|            |                                                                                                    |
|            |                                                                                                    |

| 深圳市统一电子印章管 | रेश्रीप्रियेन मेरी मेरी मेरी मेरी के बिर्म के बिर्म के बिरम के बिरम के ब |                                                  |  |      |  |  |  |  |  |
|------------|----------------------------------------------------------------------------------------------------|--------------------------------------------------|--|------|--|--|--|--|--|
| 首页         | Ⅲ 我的印章 / 绑定USBKEY                                                                                                    |                                                  |  |      |  |  |  |  |  |
| 我的印章       |                                                                                                    |                                                  |  |      |  |  |  |  |  |
| 业劳办理       | ✓ 插入USBKEY, 选择印章                                                                                                    | > ② 身份验证                                         |  | ③ 完成 |  |  |  |  |  |
| 在线密章       |                                                                                                    |                                                  |  |      |  |  |  |  |  |
| 签章记录       |                                                                                                    | 诸使用微信小程序或者诱引归码暨景亮成易份验证                           |  |      |  |  |  |  |  |
| 业务记录       |                                                                                                    |                                                  |  |      |  |  |  |  |  |
| 文档验证       |                                                                                                    |                                                  |  |      |  |  |  |  |  |
| 应用違入、──    |                                                                                                    |                                                  |  |      |  |  |  |  |  |
|            |                                                                                                    | 提示 1.法人、印章官谨负、印章特有人都可以归码将定。<br>2.希份验证过程中输的编开本页面。 |  |      |  |  |  |  |  |
|            |                                                                                                    | 1-0                                              |  |      |  |  |  |  |  |
|            |                                                                                                    |                                                  |  |      |  |  |  |  |  |
|            |                                                                                                    | 1                                                |  |      |  |  |  |  |  |

| 深圳市统一电子印章管 | 理平台               |                              | (P) 🚍 |
|------------|-------------------|------------------------------|-------|
| 首页         | Ⅲ 我的印章 / 绑定USBKEY |                              |       |
| 我的印意       |                   |                              |       |
| 业务办理       | ✓ 插入USBKEY, 选择印章  | > ② 身份验证                     | ③ 完成  |
| 在线签章       |                   |                              |       |
| 签章记录       |                   | 请使用段信小程序或者讨厌申扫码要要完成是份验证      |       |
| 业务记录       |                   | <br>2⊒#                      |       |
| 文档验证       |                   | 續在手机論进行操作                    |       |
| 应用输入       |                   |                              |       |
|            |                   |                              |       |
|            |                   |                              |       |
|            |                   | 提示: 1.法人、印章管理员、印章持有人都可以抬码绑定。 |       |
|            |                   | 2.身份验证过程中请勿离开本页面。            |       |
|            |                   | 上一步                          |       |
|            |                   |                              |       |
|            |                   |                              |       |
|            |                   |                              |       |

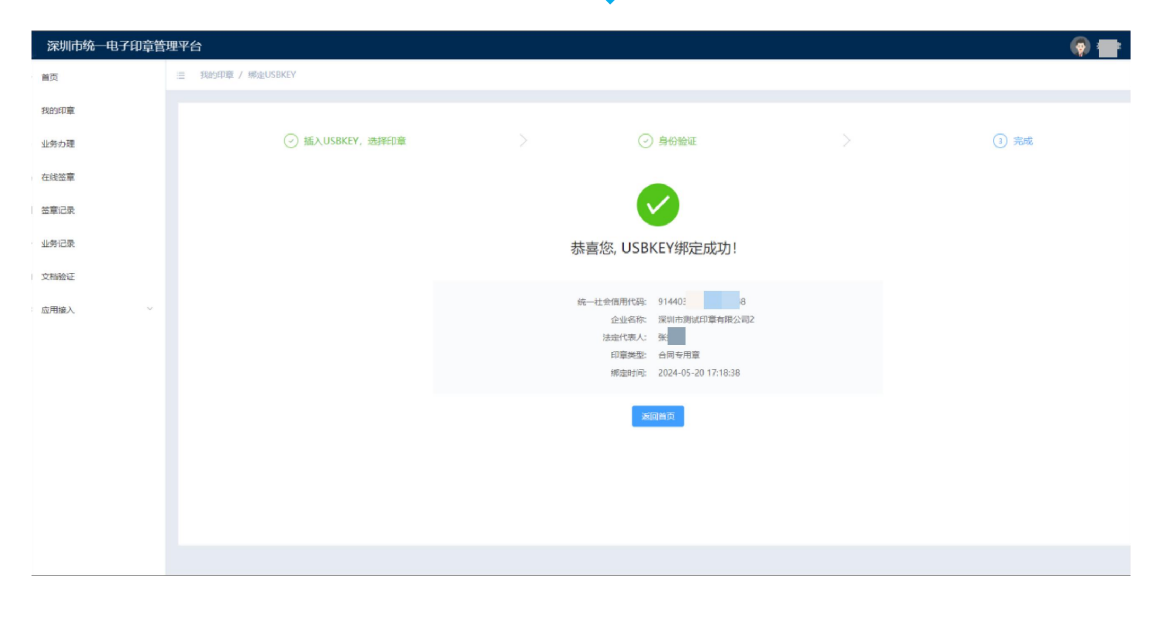

#### 3、Ukey 解绑

打开深圳市统一电子印章管理平台官方网站, 扫码登录后, 点击左侧菜单栏【我的印章】, 从列表中选择待解绑的电子印章。点击 Ukey【解绑】按钮, 核对企业和印章信息, 确认无 误后点击【确认并进入下一步】, 打开"深圳市电子印章"微信小程序的"扫一扫"功能, 扫描页面二维码进行身份验证, 验证成功后, 您的电子印章将从 Ukey 上解绑。

温馨提示:只有法定代表人和印章持有人可以进入绑定流程,但在扫秒二维码验证身份 时法定代表人、印章管理员和印章持有人均可扫码验证身份。

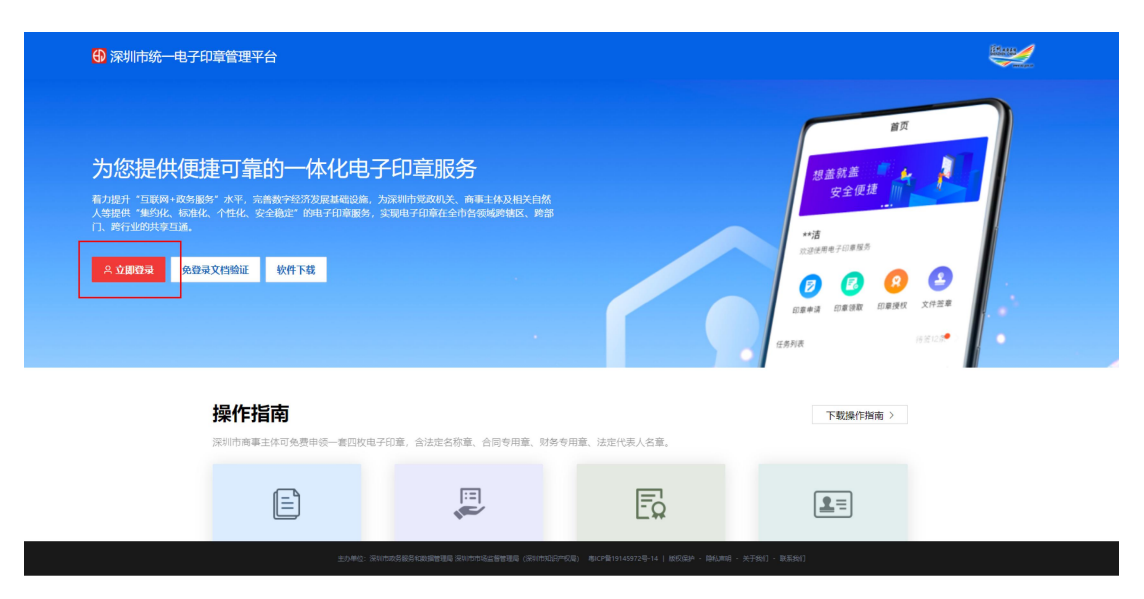

↓

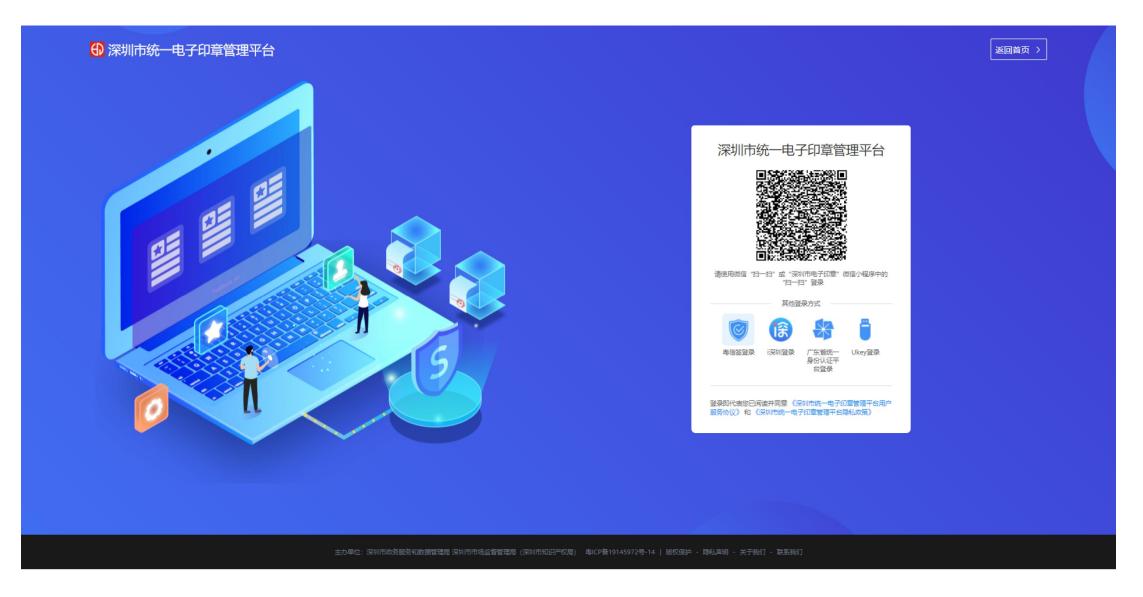

↓

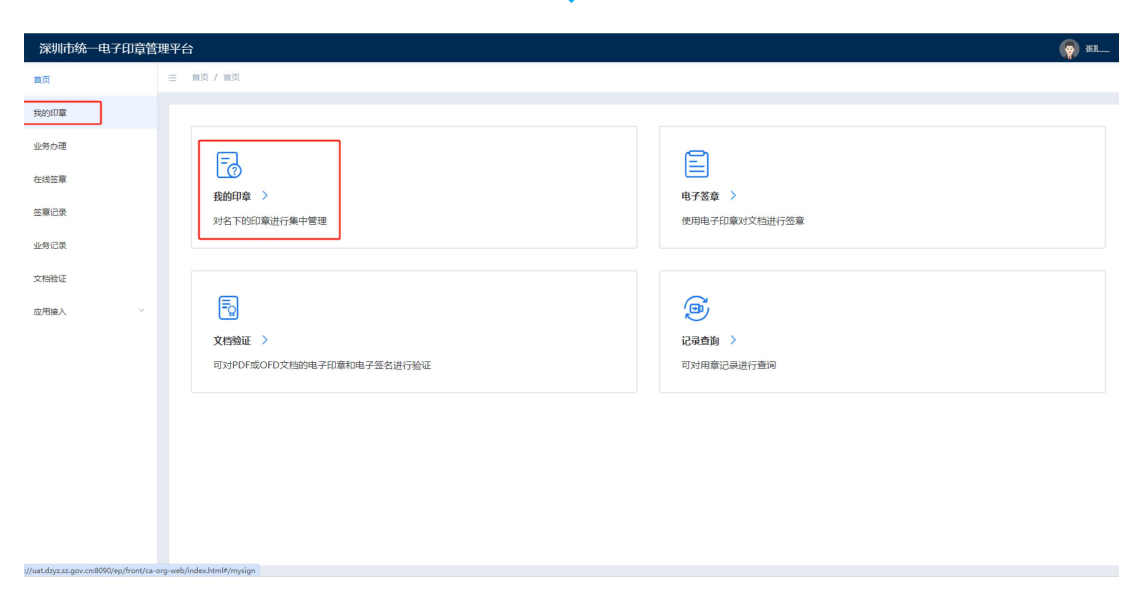

| 深圳市统一电子印章管理平台   |                                                                                                    |                                                                                                    | (@) *KR: |
|-----------------|----------------------------------------------------------------------------------------------------|----------------------------------------------------------------------------------------------------|----------|
| Ⅲ 我的印章 / 我的印章   |                                                                                                    |                                                                                                    |          |
|                 |                                                                                                    |                                                                                                    |          |
| 选择企业: 深圳市激试印章有限 | 公司2 V 統一社会信用代码: 91440 C                                                                                                    |                                                                                                    |          |
|                 | 日間供担: 法法会标準 月 第<br>日間編号: 4403030000114<br>日間集内設計: 2024/01/25 - 2025/02/04<br>回販行到時: 2024/01/25 - 2025/02/04<br>回販行到前: 2024/01/25 - 2025/02/04<br>時余回取決測:<br>時余回加)<br>「2015年1月1日日日日日日日日日日日日日日日日日日日日日日日日日日日日日日日日日日 | 田原地型: 第58 年用意 第<br>第<br>日期時日: 4403030000133<br>田原本2016年。<br>第<br>第<br>第<br>第<br>第<br>第<br>第<br>第<br>第<br>第<br>第<br>第<br>第<br>第<br>第<br>第<br>第<br>第<br>第 |          |
| HERE STILLE     | ロ環境型: 合局等有度 度 度<br>田園県号: 443033000016<br>印度有効剤: 2024/01/25 - 2025/05/12<br>組織の理由: ************************************                                                                                           | 日本 1 日本 1 日本 1 日本 1 日本 1 日本 1 日本 1                                                                                                    |          |

### ļ

| 深圳市统一电子印章管 | 理平台                      |                                 |      |              |         | 🧑 #6~~. |
|------------|--------------------------|---------------------------------|------|--------------|---------|---------|
| 首页         | ≘ 我的印章 / 解閉Ukey          |                                 |      |              |         |         |
| 我的印章       |                          |                                 |      |              |         |         |
| 业务办理       | 1 确认                     | 印章                              |      | ② 身份确认       |         | ③ 解释称成功 |
| 在线签章       | 企                        | と信思                             |      |              |         |         |
| 签章记录       | 97                       | 社会信用代码: 914403 0 6              | 企业名称 | 深圳市测试印章有限公司2 | 法人: 张 : |         |
| 业务记录       | 待有                       | 彩的印章:                           |      |              |         |         |
| 文档验证       | E                        | ALON PE                         |      |              |         |         |
| 应用擴入       | ۲                        | AH1578                          |      |              |         |         |
|            | ÷                        | 同专用單                            |      |              |         |         |
|            |                          |                                 |      | 输认并进入下一步     |         |         |
|            |                          |                                 |      |              |         |         |
|            |                          |                                 |      |              |         |         |
|            |                          |                                 |      |              |         |         |
|            |                          |                                 |      |              |         |         |
|            | Ocs-New –<br>Administrat | payDetaiUhtml (ocs-admin)<br>or |      |              |         |         |

| 深圳市统一电子印章管 | 理平台                                  |                |                         | <b>@</b> *** |
|------------|--------------------------------------|----------------|-------------------------|--------------|
| 首页         | ──────────────────────────────────── |                |                         |              |
| 我的印章       |                                      |                |                         |              |
| 业务办理       | ○ 确认印章                               |                | ② 身份确认                  | ③ 解绑成功       |
| 在线签章       |                                      |                |                         |              |
| 签章记录       |                                      |                | 请使用做信小程序或者该规则扫码登录完成身份验证 |              |
| 业务记录       |                                      |                |                         |              |
| 文档验证       |                                      |                |                         |              |
| 应用接入 、     |                                      |                | č, si                   |              |
|            |                                      | 提示: 1.法人、印章管理员 | 印單持有人都可以解鄉。             |              |
|            |                                      | 2.身份验证过程中请     | 勿离开本页面。                 |              |
|            |                                      |                | 上一步                     |              |
|            |                                      |                |                         |              |
|            |                                      |                |                         |              |
|            |                                      |                |                         |              |

| 深圳市统一电子印章管 | 理平台             |                  |                         | 🧑 aciel |
|------------|-----------------|------------------|-------------------------|---------|
| 首页         | 三 我的印章 / 解標Ukey |                  |                         |         |
| 我的印章       |                 |                  |                         |         |
| 业务办理       | ④ 确认印章          |                  | ② 身份确认                  | ③ 解绑成功  |
| 在线签章       |                 |                  |                         |         |
| 签章记录       |                 |                  | 请使用做信小程序或者i深圳扫码登录完成身份验证 |         |
| 业务记录       |                 |                  | ○<br>已知道                |         |
| 文档验证       |                 |                  | 请在手机跳进行操作               |         |
| 应用違入       |                 |                  |                         |         |
|            |                 |                  |                         |         |
|            |                 |                  |                         |         |
|            |                 | 握示: 1.法人、印章管理员、1 | 印章扬有人都可以解修。             |         |
|            |                 | 4.薄切弦虹虹红柱中薄刻     | NDJT-9-SALMA.           |         |
|            |                 |                  | 上一步                     |         |
|            |                 |                  |                         |         |
|            |                 |                  |                         |         |
|            |                 |                  |                         |         |

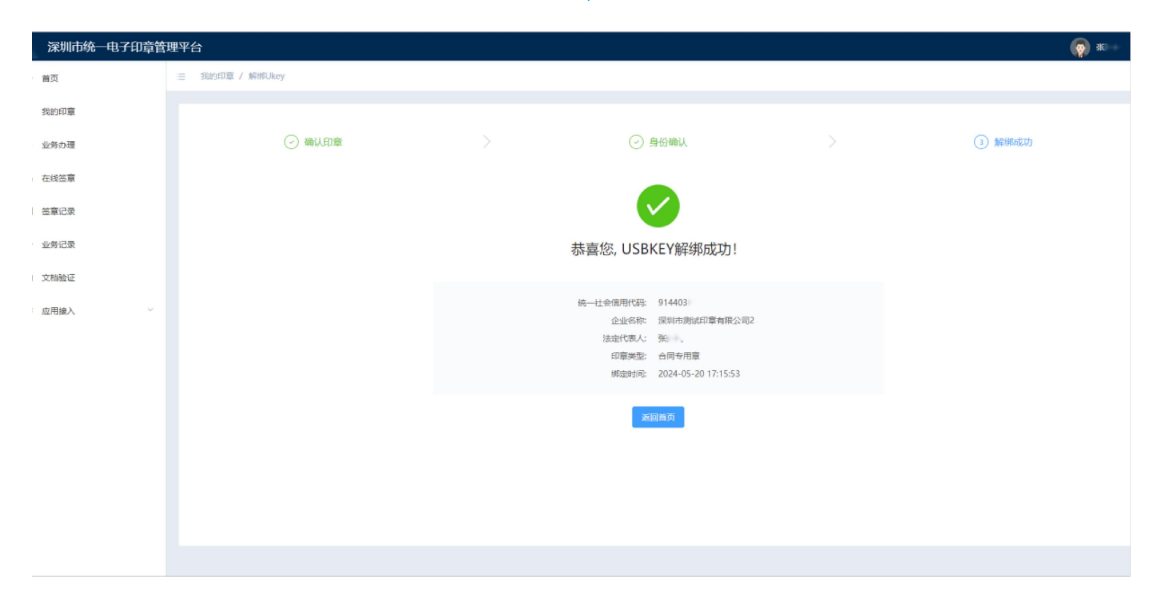

### 三、印章授权

#### 1、在线授权

商事主体负责人在成功申领电子印章后,可以自主决定是否将其授权给他人管理或持 有。执行授权操作的流程为:在"深圳市电子印章"小程序首页点击【印章授权】,选择【在 线授权】,根据需要选择授权给印章管理员或印章持有人,按照系统提示填写正确的被授权 人信息,对需要授权的印章进行授权设置,完成人脸核验后即授权成功。

#### 温馨提示:

(1) 印章管理员:可代表法定代表人 (负责人)办理电子印章业务,并对电子印章持

有人进行管理.

(2)印章持有人:经印章管理员授权,并按照【印章领取】步骤领取印章后,可使用电子印章进行文件签章。

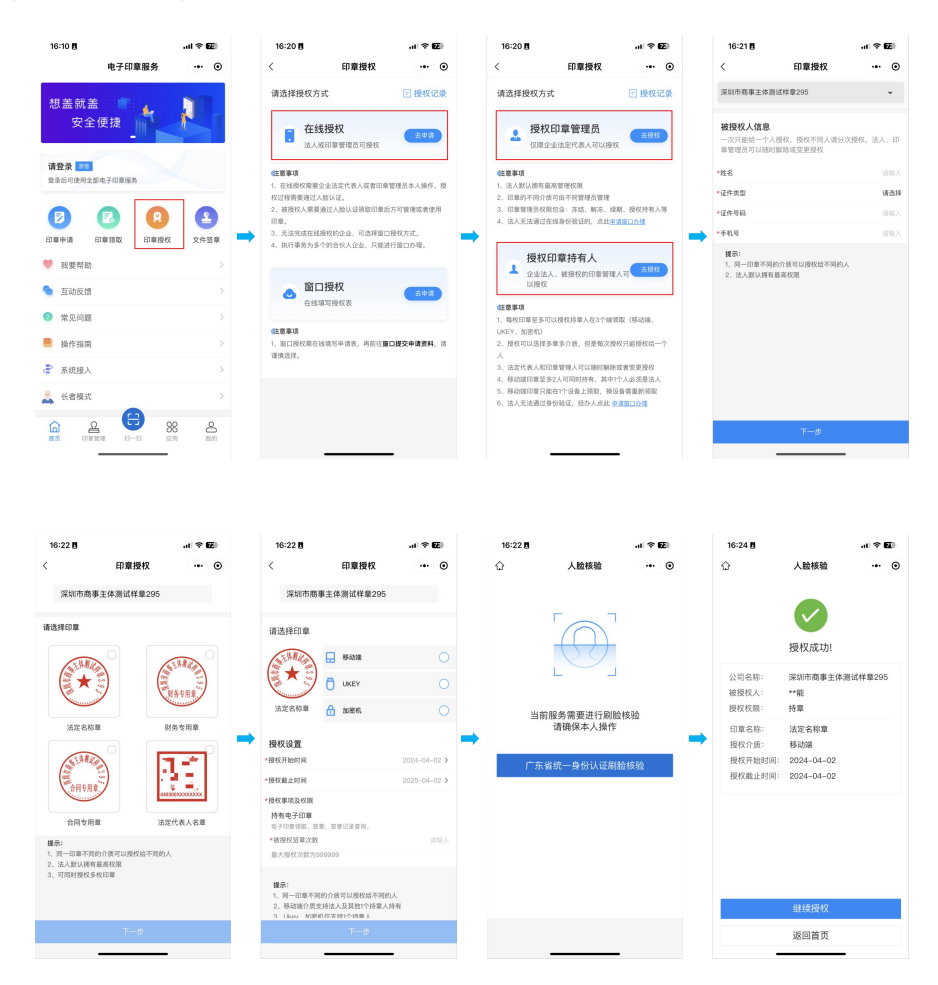

#### 2、窗口授权

打开微信并搜索"深圳市电子印章"小程序,点击进入。在首页选择【印章授权】,随 后选择【窗口授权】。按照系统提示,准确填写企业信息,选择需要授权的印章和领取介质, 并填写正确的被授权人信息。完成授权设置后,核对授权信息并提交申请,申请成功后,请 下载申请表并携带相关材料前往办事窗口。

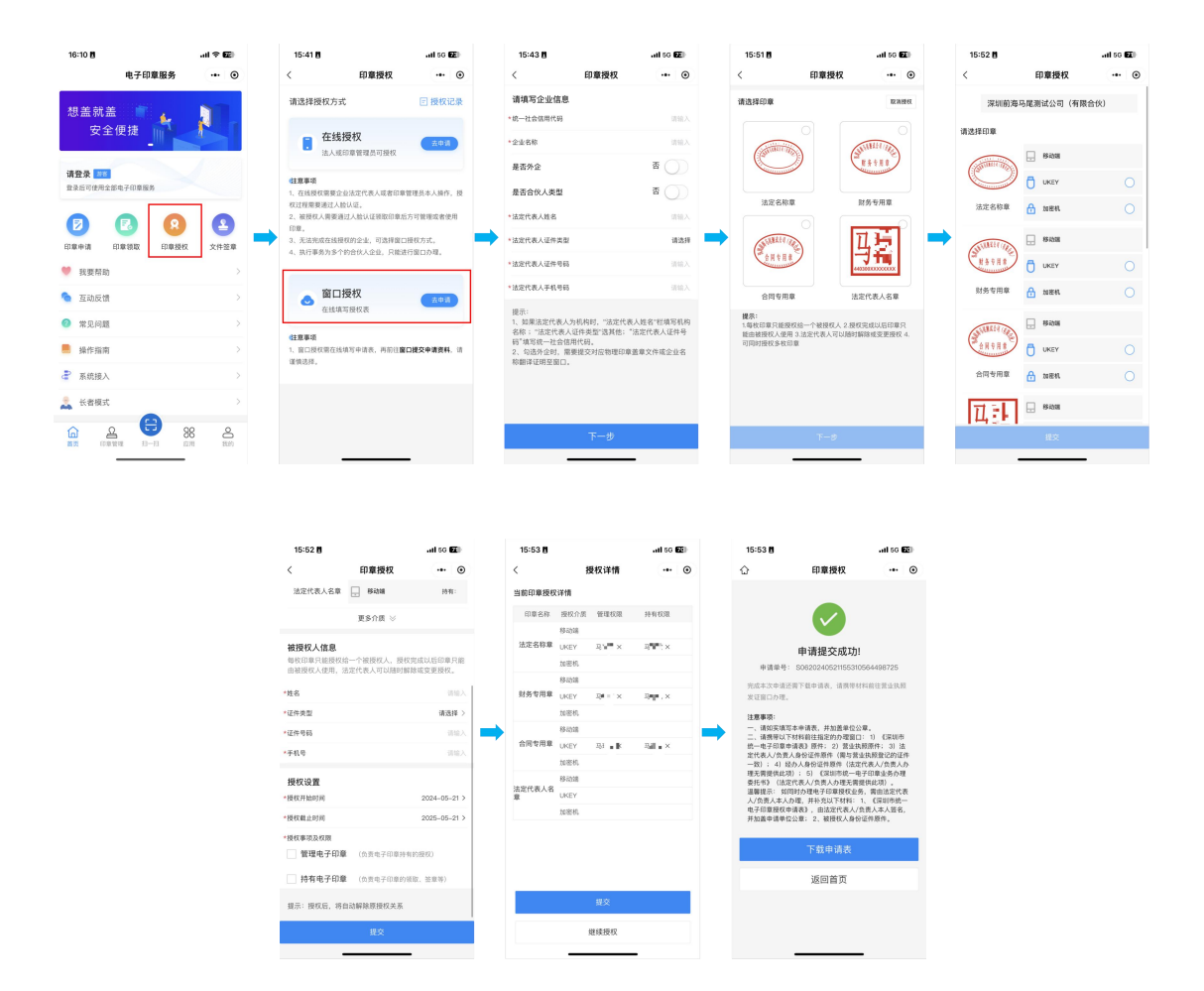

### 四、取消授权

#### 1、在线取消

打开微信并搜索"深圳市电子印章"小程序,点击进入。选择下方菜单导航栏的【我的】, 选择【授权管理】,在"我管理的印章"列表下选择需要取消授权的印章,点击【取消授权】, 确认取消后,该被授权人的电子印章管理权和持有权限将被立即撤销。

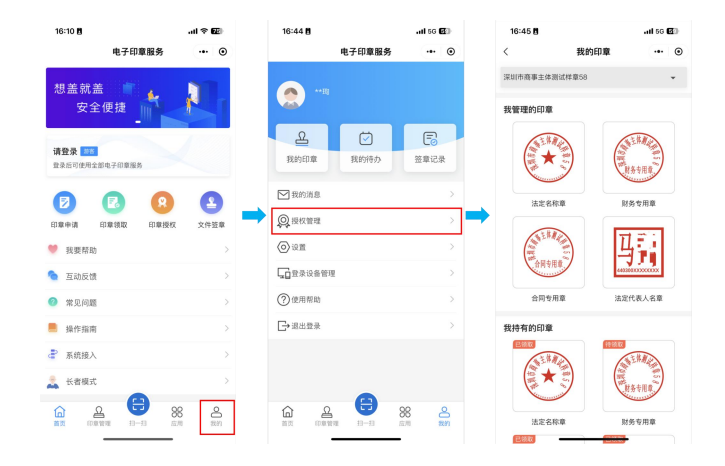

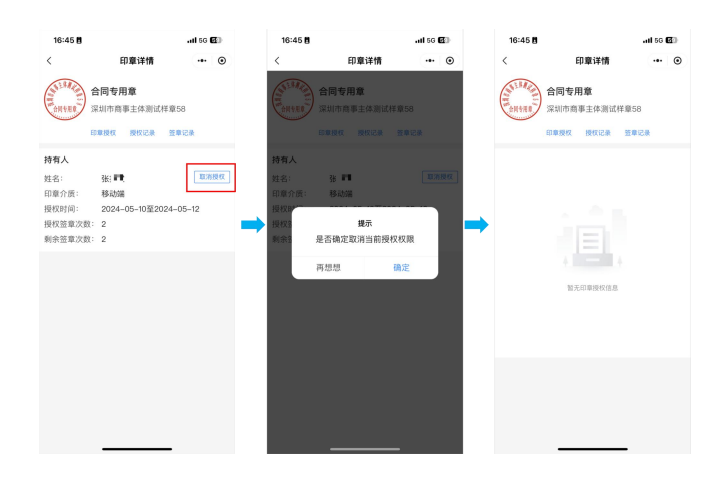

### 2、**窗口取消**

打开深圳市统一电子印章管理平台官方网站,扫码登录后,点击左侧【业务办理】,在 "窗口办理"列表下选择【印章授权】。选择企业信息录入方式,正确填写企业信息后,选 择授权类型为【取消授权】,并选定需要取消授权的印章。提交成功后,请下载申请表并携 带相关材料前往办事窗口。

温馨提示:窗口取消授权业务需法定代表人本人办理。

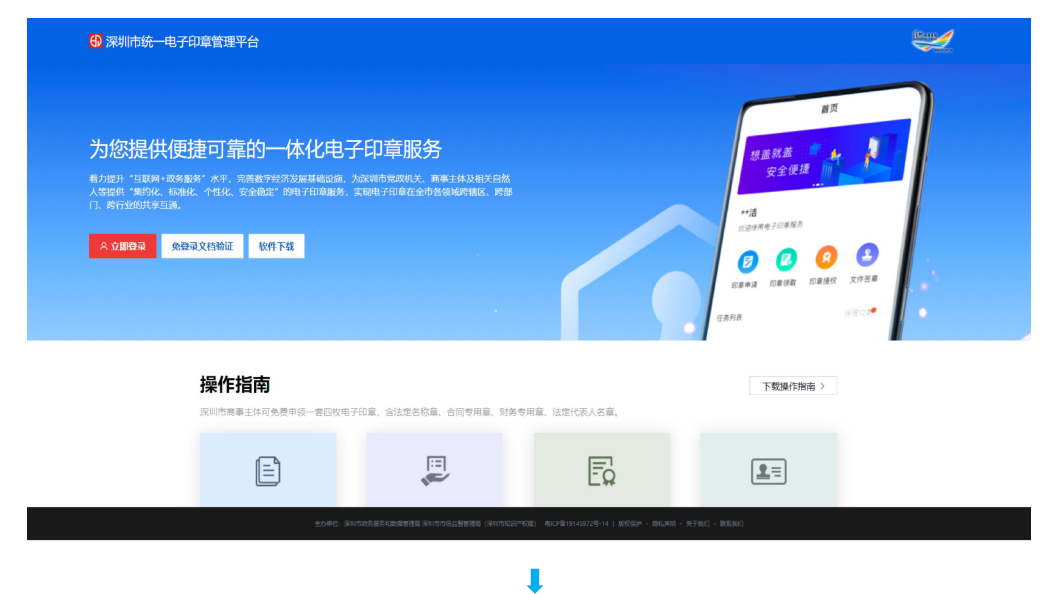

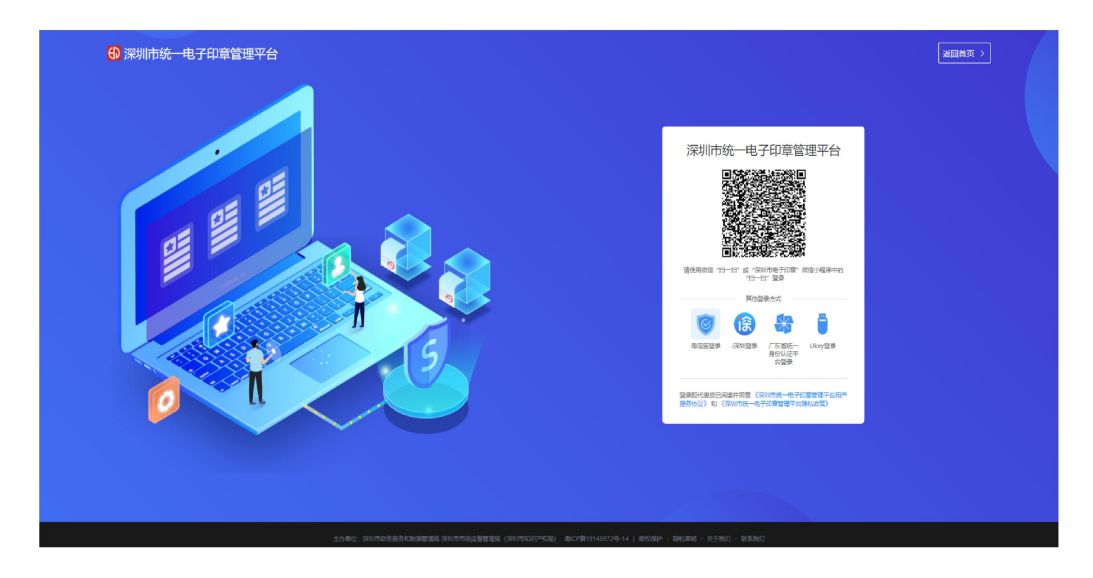

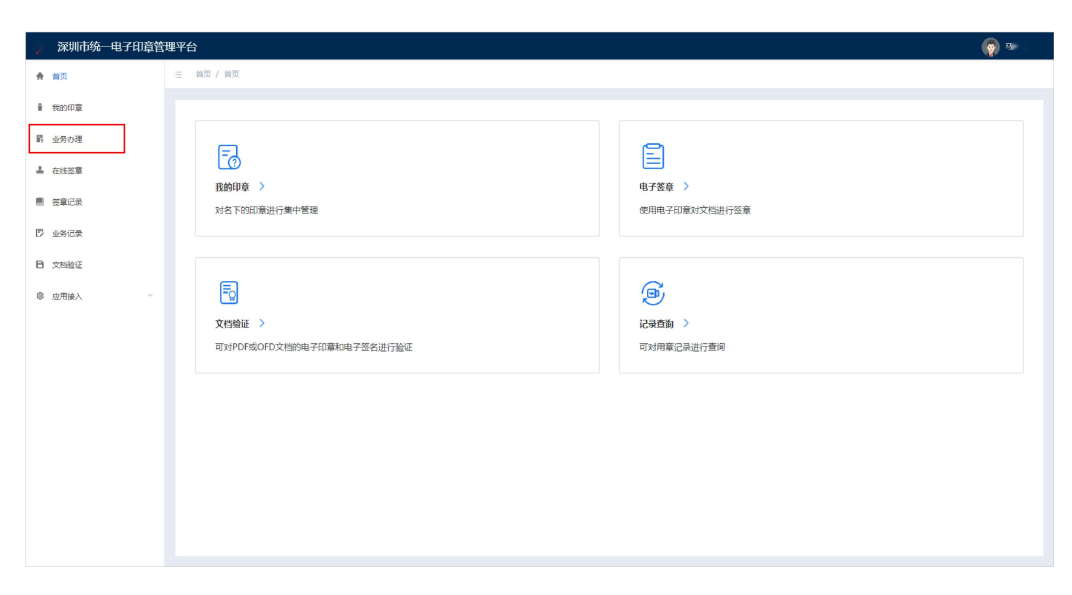

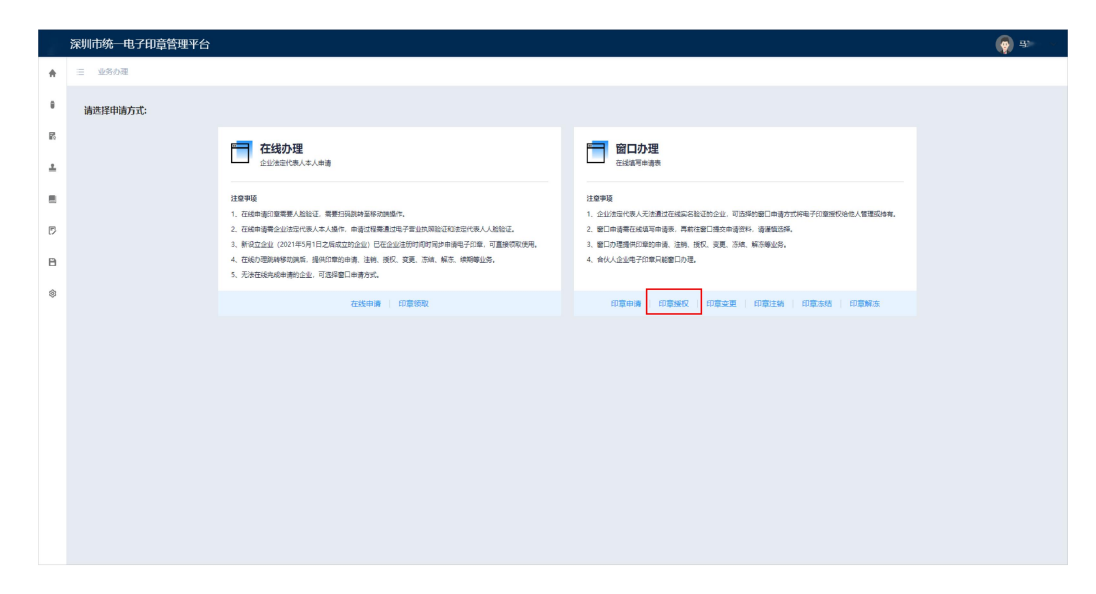

| ×.      | 深圳市统一电子    | 印章管理平台                                               |                                     |                           |             |                            | <b>(</b> |
|---------|------------|------------------------------------------------------|-------------------------------------|---------------------------|-------------|----------------------------|----------|
| ٠       | 三 业务の理 / 1 | 印章接权                                                 |                                     |                           |             |                            |          |
| 0<br>12 |            | ① 填写企业信息                                             |                                     | (2) 选择印章                  |             | <ol> <li>设置印章权限</li> </ol> | ④ 提交申请   |
| ±       |            | 企业信息录入方式: 💿 非                                        | 合伙人企业 〇 合伙人企业                       |                           |             |                            |          |
| а,      |            | <ul> <li>1、如果法定代表人为机</li> <li>2、合伙人企业、清凭用</li> </ul> | 局时,"法定代表人姓名"把城写机构名称:"<br>给伙人企业专用课道。 | 法定代表人证件英量"选择他:"法定代表人证件导码" | 城写统一社会信用代码。 |                            |          |
| Ø       |            | * 企业名称:                                              | 请输入企业名称                             |                           | *统一社会信用代表   | 3: 请输入统一社会信用代码             |          |
| B       |            | *法定代表人名称:                                            | 请输入法定代表人名称                          |                           | * 法定代表人联系电  | ★ 前输入法定代表人取乐电话             |          |
| Ť       |            | •法定代表人证件类型:                                          | 第四年                                 |                           | *法定代表人证件号   | · 建输入法定代表人还件号码             |          |
|         |            |                                                      |                                     |                           |             |                            |          |
|         |            |                                                      |                                     |                           |             |                            |          |
|         |            |                                                      |                                     |                           |             |                            |          |
|         |            |                                                      |                                     |                           | <b>秋</b> 一不 |                            |          |
|         |            |                                                      |                                     |                           |             |                            |          |
|         |            |                                                      |                                     |                           |             |                            |          |
|         |            |                                                      |                                     |                           |             |                            |          |
|         |            |                                                      |                                     |                           |             |                            |          |

| Ē  | 深圳市统一电子印章管理平台 |              |                   |         | (g) 🏊 🗸  |
|----|---------------|--------------|-------------------|---------|----------|
| *  | 三 业务が理 / 印意派仪 |              |                   |         |          |
|    |               |              |                   |         |          |
| 10 | (→ 填写企业信息     |              | (2) 选择印章          |         | (3) 提交申请 |
| +  |               | 接权典型: 〇 增加接权 |                   |         |          |
|    |               | 选择印章:        | ATTILITY ATTILITY |         |          |
| ß  |               | $\bigcirc$   | *******           | 3       |          |
| в  |               | 法定名称章        | 財务を用意 会局を用意       | 法定代表人名章 |          |
| ۲  |               |              |                   |         |          |
|    |               |              |                   |         |          |
|    |               |              | 上一步 下一步           |         |          |
|    |               |              |                   |         |          |
|    |               |              |                   |         |          |
|    |               |              |                   |         |          |
|    |               |              |                   |         |          |
|    |               |              |                   |         |          |
|    |               |              |                   |         |          |

|    | 深圳市统一电子印章管理平台                                                                                                    |  |               |  | <b>(</b> |  |  |  |  |  |
|----|----------------------------------------------------------------------------------------------------|--|---------------|--|----------|--|--|--|--|--|
| *  | 三 业务办理 / 印章废权                                                                                                    |  |               |  |          |  |  |  |  |  |
| ٠  |                                                                                                    |  |               |  |          |  |  |  |  |  |
| E, | (~) 填写企业信息                                                                                                    |  | (~) 选择印章      |  | (3) 提交申请 |  |  |  |  |  |
| ±  |                                                                                                    |  |               |  |          |  |  |  |  |  |
|    |                                                                                                    |  |               |  |          |  |  |  |  |  |
| ß  |                                                                                                    |  | 申请提交成功        |  |          |  |  |  |  |  |
| в  | B #W##5: 50620240522120015239738091                                                                                                    |  |               |  |          |  |  |  |  |  |
| ٢  | 田地書等: 30x0/249521201523973001<br>RR4.5/vHad5%下程中/HWA。現在904年1941年登会現在3025<br>日本2010<br>- (新聞知じ不祥州和自然部分が登録日):<br>1) (2010年4-考刊回報報告報告報告報告》):<br>2) 型加熱時時行:<br>2) 型加熱時行:<br>3) 型位が人参加えた利心能得所(福祉報告知知道の任何一表):<br>4) E20人参加任何用的(福祉利益人的是未知過年年日):<br>4) E20人参加任何用的(福祉利益人的是未知過年日):<br>5) (2011年4-考刊回報会員会):<br>5) (2011年4-考刊回報会員会):<br>5) (2011年4-考刊回報会員会):<br>5) (2011年4-考刊回報会員会):<br>5) (2011年4-考刊回報会員会):<br>5) (2011年4-考刊回報会員会):<br>5) (2011年4-考刊回報会員会):<br>5) (2011年4-考刊回報会員会):<br>5) (2011年4-考刊回報会員会):<br>6) (2011年4-考刊回報会員会):<br>6) (2011年4-考刊回報会員会):<br>7) (2011年4-考刊回報会員会):<br>7) (2011年4-考刊回報会員会):<br>7) (2011年4-考刊回報会員会):<br>7) (2011年4-考刊回報会員会):<br>7) (2011年4-考刊回報会員会):<br>7) (2011年4-3月回報会員会):<br>7) (2011年4-3月回報会):<br>7) (2011年4-3月回報会):<br>7) (2011年4-3月回報会):<br>7) (2011年4-3月回報会):<br>7) (2011年4-3月回報会):<br>7) (2011年4-3月回報会):<br>7) (2011年4-3月回報会):<br>7) (2011年4-3月回報会):<br>7) (2011 |  |               |  |          |  |  |  |  |  |
|    |                                                                                                    |  | 返回首选<br>下版中课表 |  |          |  |  |  |  |  |

### 五、文件签章

#### 1、**手机签章**

打开微信并搜索"深圳市电子印章"小程序,点击进入。在首页点击【文件签章】,依 次选好企业名称、电子印章以及需要签章的文件后,点击【下一步】。接着选中页面左下角 的电子印章。确认印章位置无误后,点击【签章】按钮,随后输入正确的签章密码,密码验 证通过后即完成签署,已签章文件可以通过分享的方式进行下载。

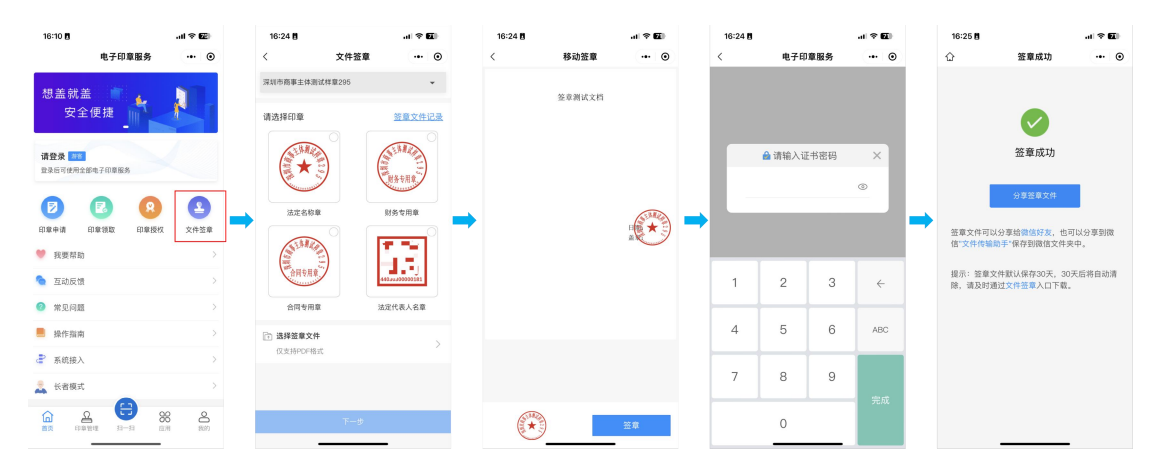

#### 2、电脑网页签章

打开深圳市统一电子印章管理平台官方网站,扫码登录后,点击【在线签章】,依次选 择企业名称、电子印章以及签章方式,打开需要签章的文件,点击选定的印章并拖拽至文件 的指定签章位置。确认盖章位置无误后,点击【签章】按钮,使用"深圳市电子印章"微信 小程序的"扫一扫"功能,扫描签章二维码,输入正确的签章密码。密码验证通过后即完成 签署,已签章文件可直接下载。

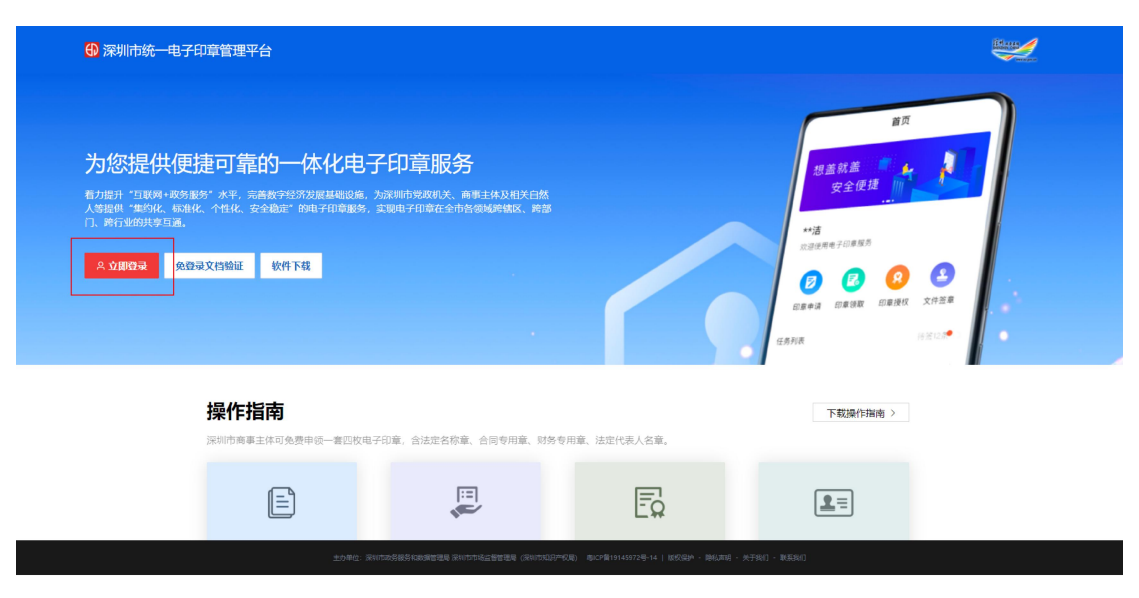

↓

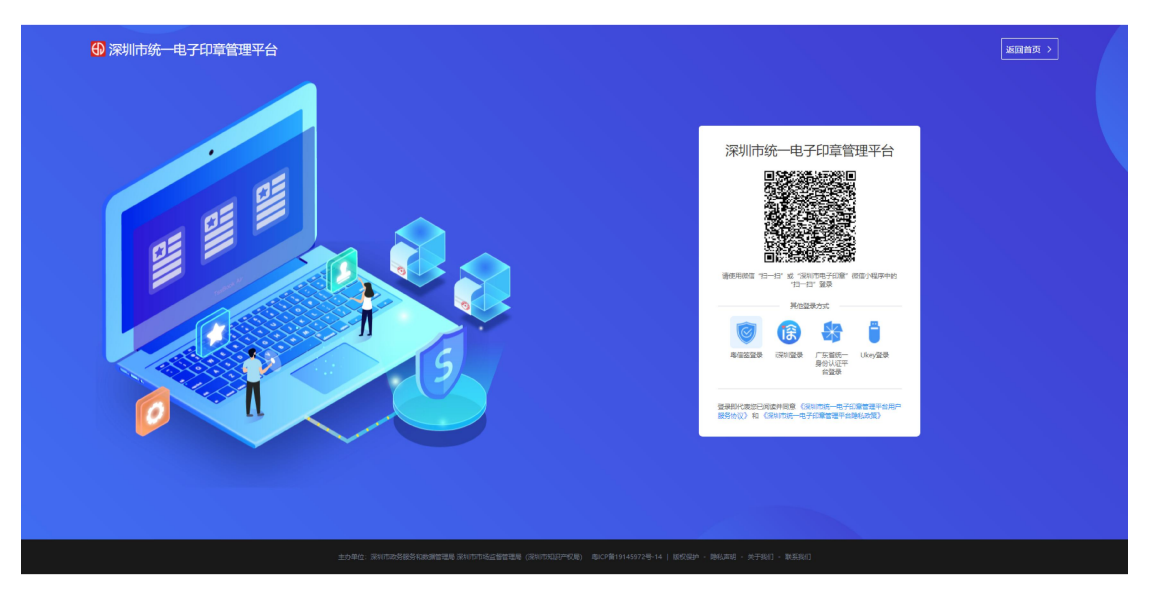

↓

| ● 深圳市统一电子印章管 | 理平台                       |                       |
|--------------|---------------------------|-----------------------|
| ♠ 前页         | 三 輪页 / 銷页                 |                       |
| ● 我的印章       |                           |                       |
| 虧 业务办理       |                           |                       |
| ▲ 在浅签章       |                           |                       |
| ■ 签章记录       | 我的印章 ><br>对名下85印度进行集中管理   | 电子签章 >  使用电子印章对文档进行签章 |
| P 业务记录       |                           |                       |
| 內 文档验证       |                           |                       |
| ◎ 应用输入 ∨     | <b>辰</b><br>文出始证 >        | (回)<br>记录查询 >         |
|              | 可以PDF或OFD又指的电子印刷和电子签名进行描述 | 可对用單记录进行黨间            |
|              |                           |                       |

| ◆ 三 在线炮算 / 在线炮算                                                                                                    |   |
|----------------------------------------------------------------------------------------------------|---|
|                                                                                                    |   |
| ● 第19: 因得企业;第29: 西南白南湖山东南波思;第19:17开用10次件, 杂告"宝客"协臣, 通用草物位置;第49:15用荷南北(nyàl); 湖山东南。                                                                                                    | × |
| a assa   B Base   B Base   B Base   B Base   B Base   B Base   B Base   B Base   B Base   B Base   B Base   B Base   B Base   B Base   B Base   Assa Assa |   |

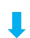

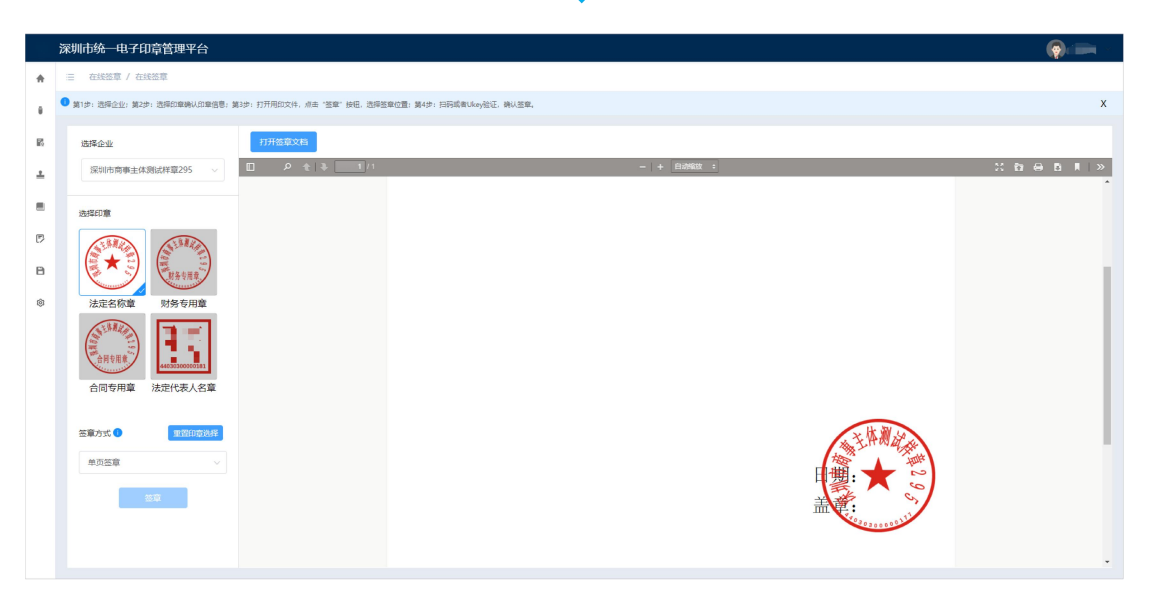

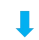

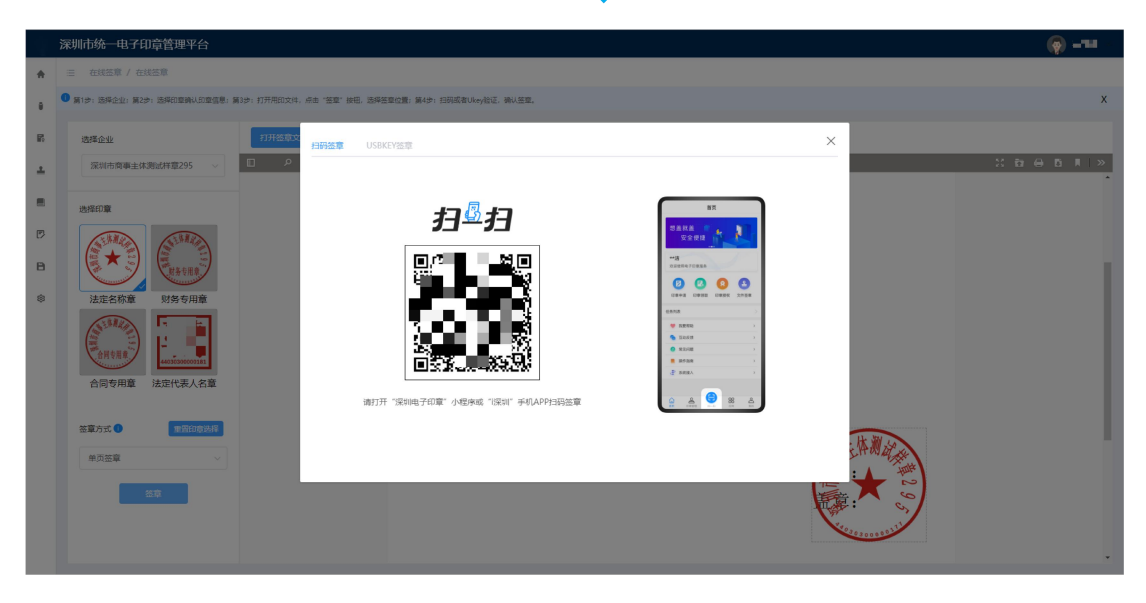

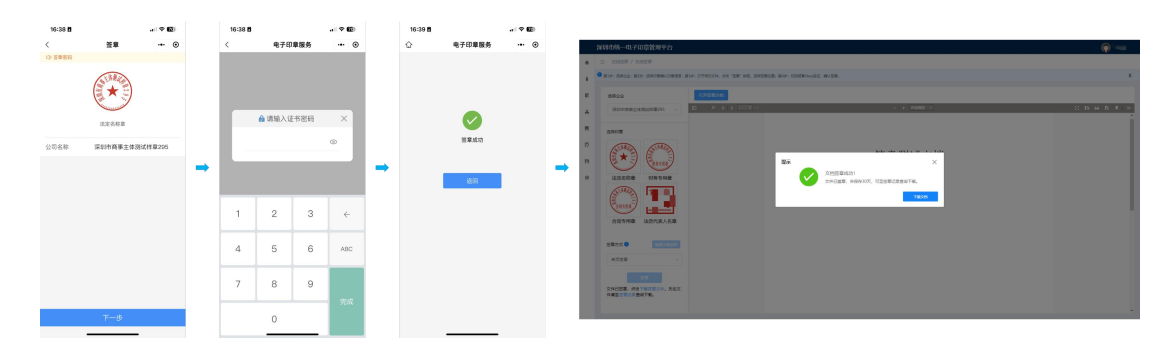

#### 3、电脑客户端签章

访问深圳市统一电子印章管理平台官方网站,点击【软件下载】,下载并安装【电子印 章桌面版 (支持 Ukey)】。安装完成后,通过"深圳市电子印章"微信小程序或 Ukey 进行登 录。进入主页后,点击左上角【电子签章】,选择签章方式并上传待签章文件。接下来,选 择企业名称、印章类型,设置定位模式,点击【签章】。随后,使用"深圳市电子印章"微 信小程序扫码或 Ukey 签章,输入正确的签章密码。密码验证通过后即完成签署,已签章文 件将自动替换原文件,无需另外下载。

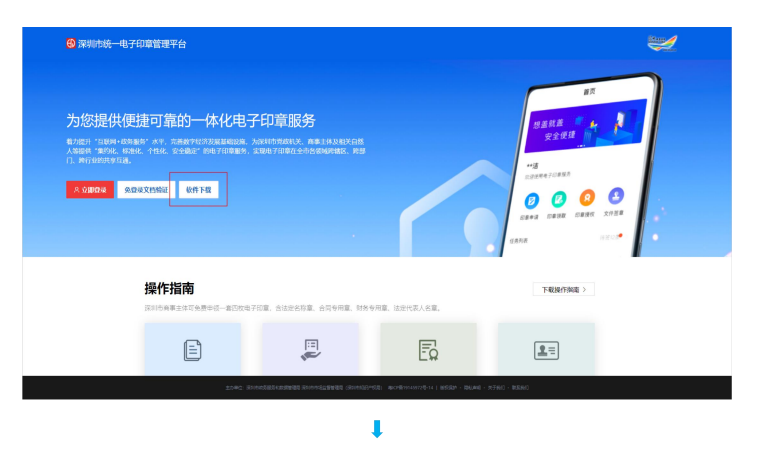

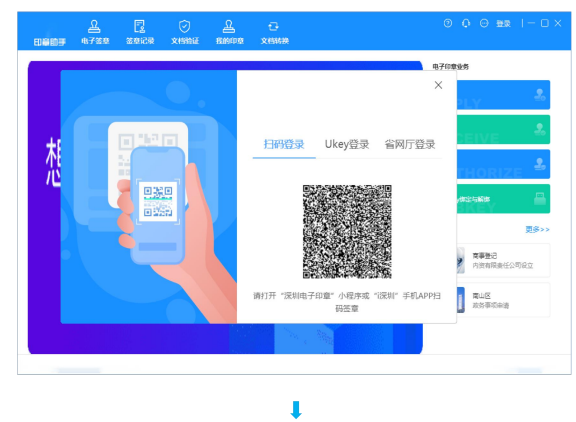

| 요 😨 📀 요<br>DBDF 4738 3968 X899 | ତ୍ର ତିତ୍ର ଅଛ । - ୮<br>ଜ୍ୟାସାୟ                                                                    | × <u>L</u> Z Z S<br>Hight 4733 3929 ×5562 | ि<br>सामगढ राज्यस                                                                                                    | ③ O ⊖ 200 I−□×                                                         |
|--------------------------------|--------------------------------------------------------------------------------------------------|-------------------------------------------|----------------------------------------------------------------------------------------------------|------------------------------------------------------------------------|
|                                |                                                                                                  |                                           | 日時登录         Ukey登录         留阿厅登录           第1時記述業務局地区         ぐ         C           第1時記述業務局地区         (154)         (154) | A70925                                                                 |
|                                | 第453<br>第477 (2010年70年70年70年70年7日)<br>第55日<br>第55日<br>第55日<br>第55日<br>第55日<br>第55日<br>第55日<br>第5 |                                           |                                                                                                    | 単単数         単単数           内球動爆発化公司位立            東山区            東京事業成会員 |

| 印章的手             | 요<br>4722 2          | 2<br>\$500               | L 🛇                  | 13<br>X151639         | 0 ( | ) () () () () () () () () () () () () () | ∎  - 0 × |
|------------------|----------------------|--------------------------|----------------------|-----------------------|-----|------------------------------------------|----------|
| 3 单页签章           | 同多页签章                | Ged                      | 150 () 7405          | 章 医防伤二维药              |     |                                          |          |
| 1                | ndf ofderston        | 10                       |                      | free<br>froto<br>打开文件 |     |                                          |          |
| 2、如果使用<br>3、客户编签 | "防伤二堆码";<br>署过程,全程不。 | 57、<br>51税,请在签1<br>上传文档。 | <b>10</b> 993年3月13日; |                       |     |                                          |          |

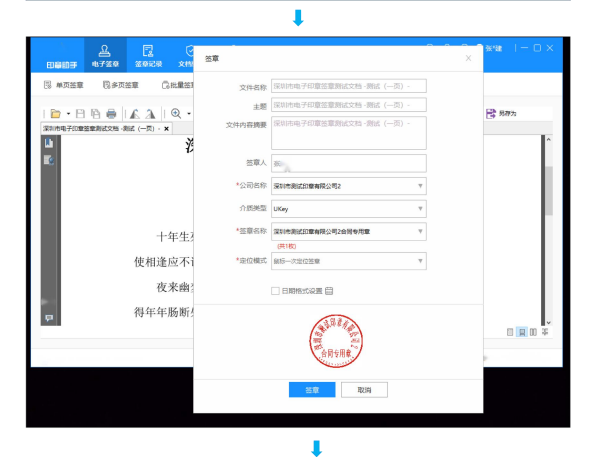

**0** %\*8 **0** 张馆 A 2 品 电738章 日時签取 高校量签章 网络输送章 网络伪二单码 5 #<u>72\$</u> \$\$72\$ 2010-970-222314246-85 扫荷签章 USBKEY签章 抈≞抈 - 🗈 🖹 😨 - 📑 98% • 🛛 🚼 98% 艺章密码 \*\*\*\*\*\*\* 家印章 🗌 记住密码 由子白麻"小说来说"说我们" 重新 0 和消 人生如梦,一尊还酹江月。 得平平肳断处, 明月夜, 坦松闪。 🖵 462.85, 3.94 (pt) H ≤ 1/1 > H % 27 0 6.06 (pt) (4 - 4 1/1 ) ト H 悟 部 0 8 0

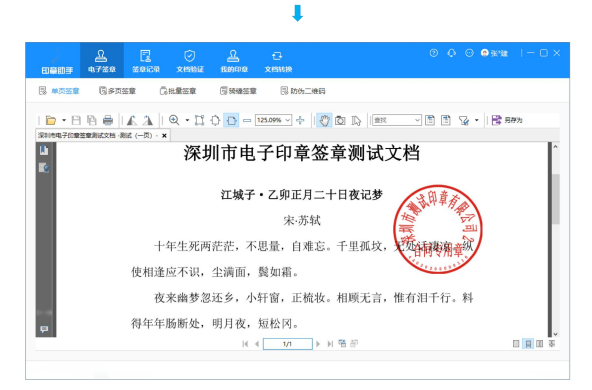

## 六、文档验证

#### 1、手机端验证

打开微信并搜索"深圳市电子印章"小程序,点击进入。点击下方菜单导航栏的【印章 管理】。在印章管理页面下,点击【文档验证】,然后上传需要验证的文件即可进行验证。

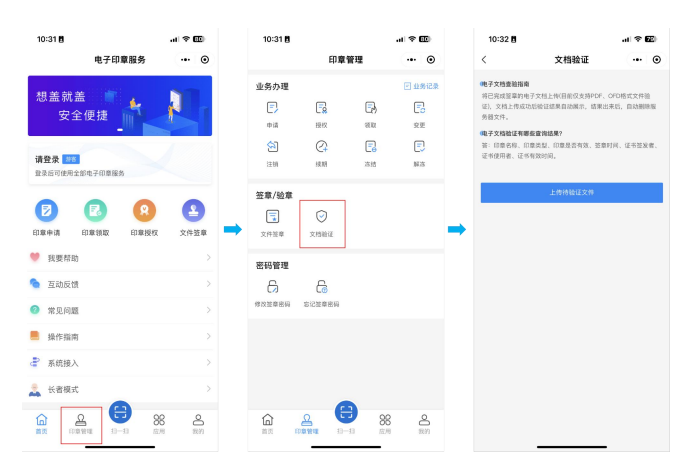

#### 2、电脑端验证

打开深圳市统一电子印章管理平台官方网站,选择首页【免登录文档验证】,然后上传需要验证的文件即可进行验证。

| ⑦ 深圳市统一电子印章管理平台                                                                                                    |                                                |                                         |                                                                | ilian y |
|----------------------------------------------------------------------------------------------------|------------------------------------------------|-----------------------------------------|----------------------------------------------------------------|---------|
| <b>为您提供便捷可靠的一体化电子</b><br>型力提升"百联网·政策版务"水平,流进数字经济发展基础设施,为<br>人等提供"维约核、标组化、化组化、安全航空"的电子印度服务。实<br>门、新行致的投展互通。<br><u>K文前的最</u> <u>保登录文档验证</u> 极件下段 | 印章服务<br>2期15党政制关,高重主体及相关日然<br>限制于印度在全市各资格研究、声源 |                                         | 第五<br>日本<br>日本<br>日本<br>日本<br>日本<br>日本<br>日本<br>日本<br>日本<br>日本 |         |
| 操作指南。<br>深圳市南寨主体可免费申顿一套四枚电子                                                                                                    | 1章,含法定名称章、合同专用章、财务                             | 专用章、法定代表人名章。                            | 下载操作指南 >                                                       |         |
|                                                                                                    | E                                              | Ēġ                                      | <u>=</u>                                                       |         |
| 主力单位:深圳市                                                                                                    | 大男服男和政調管理局 深い古市场全管管理局 (深い市政)3                  | 产权局) 柳CP做19145972号-14   板仅层) - 降松声明 - 关 | 于我[] · 联系我[]                                                   |         |

#### ₽

| 深圳市统一电子印章管理平台                  |         | 返回首页 > |
|--------------------------------|---------|--------|
| <b>深圳市统一电子印意管理平台</b> > 免费录文档验证 |         |        |
|                                | 免登录文档验证 |        |
|                                |         |        |
|                                |         |        |

## 七、修改签章密码

在"深圳市电子印章"小程序首页点击【印章管理】,选择【修改签章密码】,选择需要 修改密码的印章,按照系统提示完成人脸核验,输入该枚印章当前的签章密码,接着输入新 密码并再次确认,一旦确认无误,系统将显示"修改成功"的提示,表示密码已成功更新。

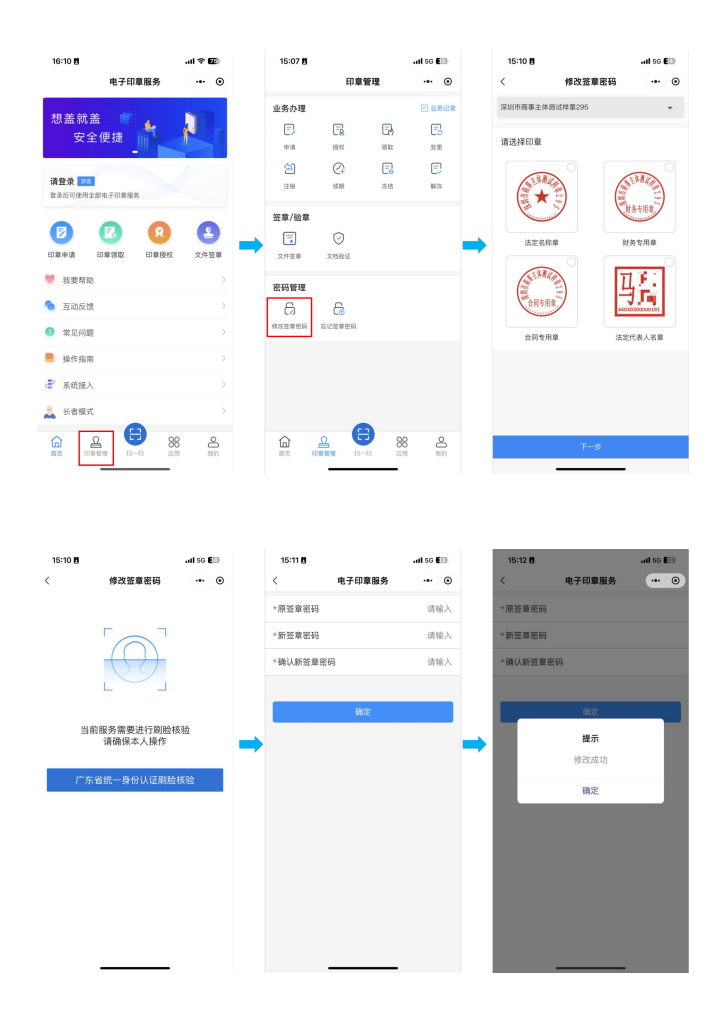

## 八、忘记签章密码

在"深圳市电子印章"小程序首页点击【印章管理】,选择【忘记签章密码】,选择忘记 密码的印章,按照系统提示完成人脸核验,重新设置签章密码,确认无误后,系统将显示"证 书下载成功!"的提示,表示密码已设置成功。

| 16:10 립I @ 622<br>电子印章服务 ··· 〇    | 15:07 년 ···· 6 ···· 6                           | 15:12 년 대i 5G 🗊<br>< 忘记簽章密码 🚥 ⓒ                                                                                                    |
|-----------------------------------|-------------------------------------------------|----------------------------------------------------------------------------------------------------|
|                                   | 业名九神 〒 082                                      | ◎ 派却市商事主体测试样章295 ▼                                                                                                    |
| 想盖就盖                              |                                                 |                                                                                                    |
| 安王使捷                              | 中請 授权 領取 变更                                     | 请选择印章                                                                                                    |
| 请登录 255<br>登录而可使用全部电子印章服务         |                                                 |                                                                                                    |
|                                   | S章/验章 ○                                         | →<br>注定名称章 财务专用章                                                                                                    |
|                                   | 又祥金華 又指担论                                       |                                                                                                    |
| 72, 30, 14, 16)                   | 密码管理                                            |                                                                                                    |
|                                   |                                                 | Accoscoccoint                                                                                                    |
| > 認问思常 >                          |                                                 | 合同专用章 法定代表人名章                                                                                                    |
| 操作指南 >                            |                                                 |                                                                                                    |
| 系統接入 >                            |                                                 |                                                                                                    |
| 📩 长香模式 >                          |                                                 |                                                                                                    |
|                                   |                                                 | 下一步                                                                                                    |
|                                   |                                                 |                                                                                                    |
|                                   |                                                 |                                                                                                    |
|                                   |                                                 |                                                                                                    |
| 15-13 <b>1</b>                    | 16:13 10                                        | 15:14 Ø                                                                                                    |
| 15:13 8                           | 16-13月 .ul so €<br>< 电子印度服务 .+- G               | 15:14 8                                                                                                    |
| 15-13 8 ad to €⊟<br>< 忘记菠薯市网 ++ ⊙ | 16-13 <b>6</b> to €<br>< 电子印章圈务 ··· C<br>设置签章密码 | 15-14 問 +# 50 €<br>く 电子印度服务 (++ ⊙)<br>设置资源密码                                                                                                    |
| 15-13 8                           | 1613 <b>8</b>                                   | 15:14書 and 50 €<br>く 电子印度服务 ● ○<br>设置登录器码<br>世界部向 ~ ~                                                                                                    |
| 15:13 8                           | 1613 <b>8</b>                                   | 15:14 書                                                                                                    |
| 15:13 周                           | 16:13 目                                         | 15:14番                                                                                                    |
| 15:13 例                           | 15:13 目                                         | 15:14音・・・・・・・・・・・・・・・・・・・・・・・・・・・・・・・・・・・・                                                                                                    |
| 15:13 例                           | 15:13 目                                         | 15:14 個     and so E 1       く<                                                                                                    |
| 15:13 )                           | 15:13日                                          | 15:14月     unit so E1       く<                                                                                                    |
| 15:3 f                            | 16:13 0                                         | 15:14月                                                                                                    |
| 15:3 f                            | 16:33日                                          | 15:14月                                                                                                    |
| 15:13 f                           | 16:32日                                          | 15:14月                                                                                                    |
| 15:3 創                            | 16:13日                                          | 15:548 will 50 年<br>化子印象服务<br>注意部 服務<br>2015年10日 - 100日 - 100日<br>10日日 - 10日日 - 10日日 - 10日日<br>10日日 - 10日日 - 10日日 - 10日日<br>10日日 - 10日日 - 10日日 - 10日日<br>10日日 - 10日日 - 10日日 - 10日日<br>10日日 - 10日日 - 10日日 - 10日日<br>10日日 - 10日日 - 10日日 - 10日日<br>10日日 - 10日日 - 10日日 - 10日日<br>10日日 - 10日日 - 10日日 - 10日日 - 10日日<br>10日日 - 10日日 - 10日日 - 10日日 - 10日日 - 10日日<br>10日日 - 10日日 - 10日日 - 10日日 - 10日日 - 10日日 - 10日日<br>10日日 - 10日日 - 1 |
| 16:13 創                           | 16:13日     ・・・・・・・・・・・・・・・・・・・・・・・・・・・・・・・・・・・・ | 15:14 8 ・                                                                                                    |
| 16:3 m                            | 15:13日     ・・・・・・・・・・・・・・・・・・・・・・・・・・・・・・・・・・・・ | 15:14日 ・ ・ ・ ・ ・ ・ ・ ・ ・ ・ ・ ・ ・ ・ ・ ・ ・ ・ ・                                                                                                    |

## 九、印章续期

在"深圳市电子印章"小程序首页点击【印章管理】,选择【续期】,按照系统指引对待续期状态的印章进行续期。

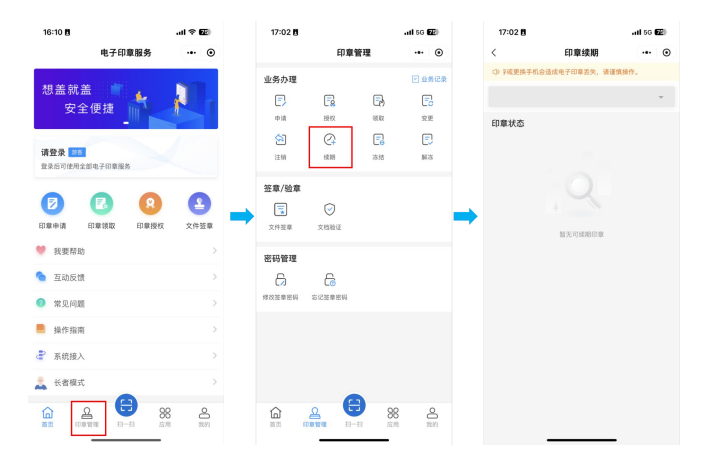

### 十、印章变更

#### 1、**在线变更**

深圳市统一电子印章管理平台与营业执照系统相关联,如果企业的法定代表人名称、法 定代表人证件号、企业名称、企业类型(内外资转换)发生变更,印章平台会同时注销原电 子印章。

请在"深圳市电子印章"小程序首页点击【印章管理】,点击【变更】,在页面中选择【在 线变更】重新申请印章,按照系统提示完成人脸核验,核验通过后申请成功。

温馨提示:如需使用印章请进行印章领取操作。

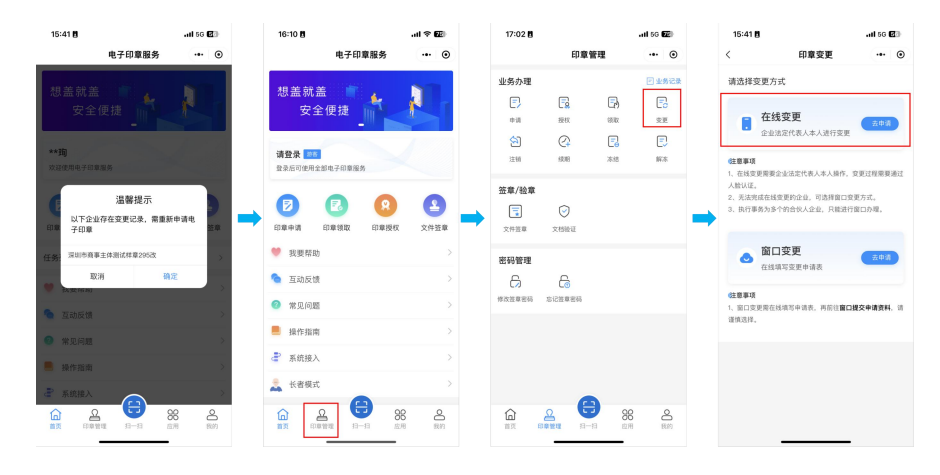

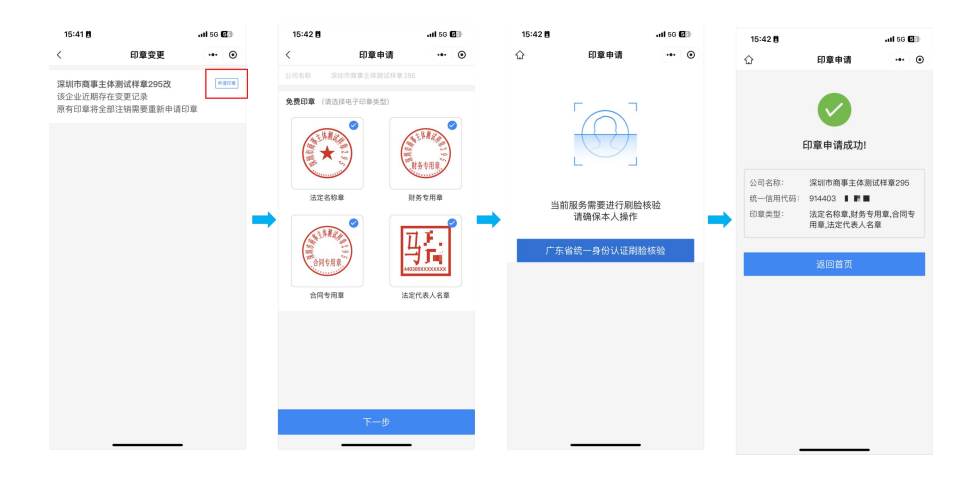

#### 2、窗口变更

深圳市统一电子印章管理平台与营业执照系统相关联,如果企业的法定代表人名称、法 定代表人证件号、企业名称、企业类型(内外资转换)发生变更,印章平台会同时注销原电 子印章。

请在"深圳市电子印章"小程序首页点击【印章管理】,点击【变更】,在页面中选择【窗 口变更】,准确填写企业信息,选择需要重新申请的印章,可同时进行印章授权设置。如需 授权他人管理印章,请根据系统提示选择需要授权的印章和领取介质,同时确保填写被授权 人的信息准确无误。完成授权设置后,核对授权信息并提交申请。申请成功后,请下载申请 表并携带相关材料前往办事窗口。

温馨提示:请通过变更后的企业信息进行申请。

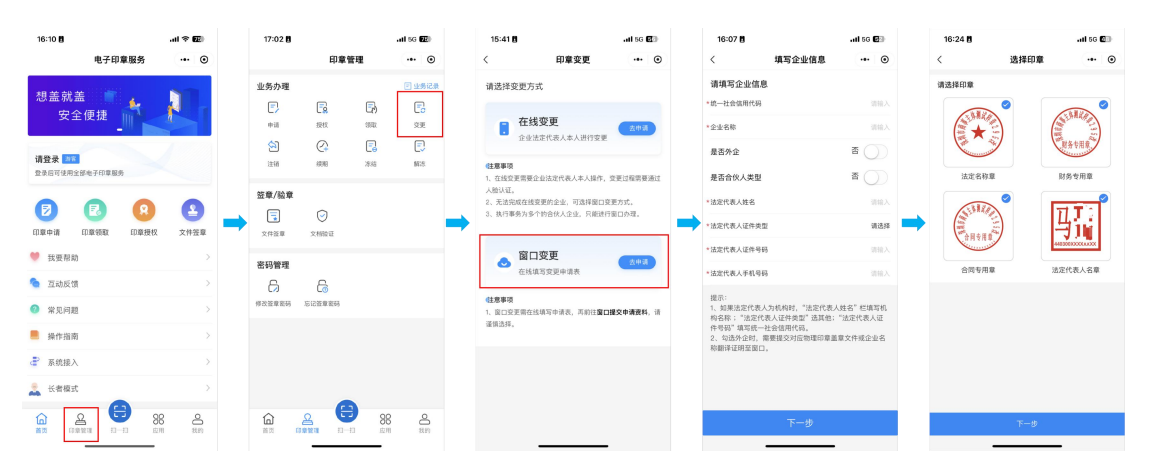

| 16:24          | 0                    | ati 66 🖽     |            | 16:24 🖪                                 |                                       | uti 66 🖽 |                        | 16:25 🖪                     | atl 5G 🖽     |                           | 16:26 🖪 |                     | .al 56 🖾             |                                                                                 | 16:26 🖥                          |                                 | .al 56 💷       |       |  |
|----------------|----------------------|--------------|------------|-----------------------------------------|---------------------------------------|----------|------------------------|-----------------------------|--------------|---------------------------|---------|---------------------|----------------------|---------------------------------------------------------------------------------|----------------------------------|---------------------------------|----------------|-------|--|
| <              | 授权设置                 | •• •         |            | <                                       | 印章授权                                  | •• •     |                        | 〈 印章授权                      | •• •         |                           | <       | 授权详情                | ·•· @                | )                                                                               | ŵ                                | 印章申请                            | •• •           |       |  |
| 请选择            | 印章管理人                |              |            | 深圳市商事主体                                 | 潮试样章295改                              |          |                        | 被授权人信息<br>每时日常日后得有给一个被得好人。  | - 秋宇は以后印度日始  |                           | 当前印章授权  | 矛盾                  |                      |                                                                                 |                                  |                                 |                |       |  |
| 0              | 法定代表人管理,持有           |              |            | 请选择印章                                   |                                       |          | B                      | 由被授权人使用,法定代表人可以随时           | 才解除或变更授权。    |                           | 印章名称 授作 | R介质 管理权限<br>RF-1-19 | 持有权限                 |                                                                                 |                                  |                                 |                |       |  |
| 8              | 由全业法定代表人本人管理电子       | -ED-00       |            | SILLA                                   |                                       | 0        |                        | *姓名                         | 请输入<br>清输入姓名 |                           | 法定名称章   | UKEY                | 20008                |                                                                                 |                                  | 申请提交成功!                         |                |       |  |
|                |                      |              |            | (∰★)3)                                  |                                       | 0        |                        | •证件类型                       | 届民身份证 >      |                           |         | 加密机                 |                      |                                                                                 | 申请单号:                            | S022024052416264013             | 6955630        |       |  |
| 5              | 授权他人管理、持有            |              |            |                                         | U unit                                | 0        |                        | <ul> <li>证件号码</li> </ul>    |              |                           | 财务专用商   | 移动器                 | 密报建 ×                |                                                                                 | 完成本次申请还!                         | 8下数申请表,请携带材料                    | 自注营业执用         |       |  |
| -              | 企业法定代表人授权他人管理或持有电子印章 | 法定名称章        | 108A       | 0                                       | 0                                     |          | 情输入证件号码                | 943                         |              | 113F#L                    |         |                     | 发证面口办理。              |                                                                                 |                                  |                                 |                |       |  |
|                |                      |              | <u>ا ا</u> | (ALZA                                   |                                       | 0        | _                      | *手机号                        | 请输入          |                           |         | 移动则                 | 後振建 ×                |                                                                                 | 注意事项:<br>一、请如实填写;                | *申请表,并加盖单位公章                    |                |       |  |
| 温馨提示:<br>所収益人望 | 理由子印度在在安全景势 由此产生     | 出产生的法律纠纷由授权人 |            | 「日本市市市市市市市市市市市市市市市市市市市市市市市市市市市市市市市市市市市市 | 1 1 1 1 1 1 1 1 1 1 1 1 1 1 1 1 1 1 1 |          | 讀職人手机考得                |                             | -            | 合同专用章                     | UKEY    |                     | -                    | 二、请携索以下材料前往指定的为3<br>统一电子印度申请表为保守:2) 值<br>定代表人/负责人身份证件原件(属<br>一致);4) 经办人身份证件原件(属 |                                  | 1) {泥圳市<br>県件; 3) 法             |                |       |  |
| 和被损权人          | 共同亲拙,本平台极不负责。        |              |            |                                         | UKEY                                  |          | <b>授权设置</b> * 授权开始时间 2 |                             |              |                           | 加密机     |                     |                      |                                                                                 |                                  | .原登记的证件<br>長人/负责人办              |                |       |  |
|                |                      |              |            | 财务专用章                                   | A wea                                 |          |                        | 2024-05-24 >                | 4 >          | 法实代表人名                    | 移动端     | 张振建 ×               | 理无需提供此项)<br>委托书》(法定代 |                                                                                 | ; 5) 《深圳市统一电子)<br>1.表人/负责人办理无情提供 | 印章业务办理<br>(此项) 。                |                |       |  |
|                |                      |              |            |                                         |                                       |          | * 授权敬止时间               | 2025-05-24 >                |              | 章                         | UKEY    |                     |                      | 温馨提示: 如同<br>人/负责人本人办                                                            | 时办理电子印度扭权业务,<br>理,并补充以下材料: 1、    | 胃由法定代表<br>《深圳市统一                |                |       |  |
|                |                      |              |            | SUMUL                                   | 85208                                 |          |                        | *提权事项及权限                    |              |                           |         | 加密机                 | 张振建 ×                |                                                                                 | 电子印章授权中;<br>并加董申请单位;             | ■表》,由法定代表人/負责<br>2章; 2、被授权人身份证: | 人本人班名,<br>#原件。 |       |  |
|                |                      |              |            |                                         | (                                     | AH THAT  | UKEY                   |                             |              | □ 管理电子印章<br>(负责电子印章持有的段权) |         |                     |                      |                                                                                 |                                  |                                 |                | 下载申请表 |  |
|                |                      |              |            | 合同专用章                                   | 🔒 ಸುಕ್ಷಣ                              |          |                        | □ 持有电子印章<br>(负责电子印章的装取、签章等) |              |                           |         |                     |                      |                                                                                 |                                  | 返回首页                            | _              |       |  |
|                |                      |              |            | 耳孔                                      | 838                                   | 0        |                        | 提示:授权后,将自动解除原授权关)           | ξ.           |                           |         | 提交                  |                      |                                                                                 |                                  |                                 |                |       |  |
|                |                      |              |            |                                         |                                       |          |                        | 18次                         |              |                           |         | 继续授权                |                      |                                                                                 |                                  |                                 |                |       |  |
|                |                      |              |            |                                         |                                       |          |                        |                             | _            |                           |         |                     | _                    |                                                                                 |                                  |                                 |                |       |  |

## 十一、印章注销

### 1、**在线注销**

在"深圳市电子印章"小程序首页点击【印章管理】,点击【注销】,在页面中选择【在 线注销】,选择需要注销的印章,并注明注销原因。接下来,进行人脸核验以确保操作安全, 一旦验证通过即完成印章注销。

温馨提示:印章注销后将不能使用,如需使用印章,请重新申请。

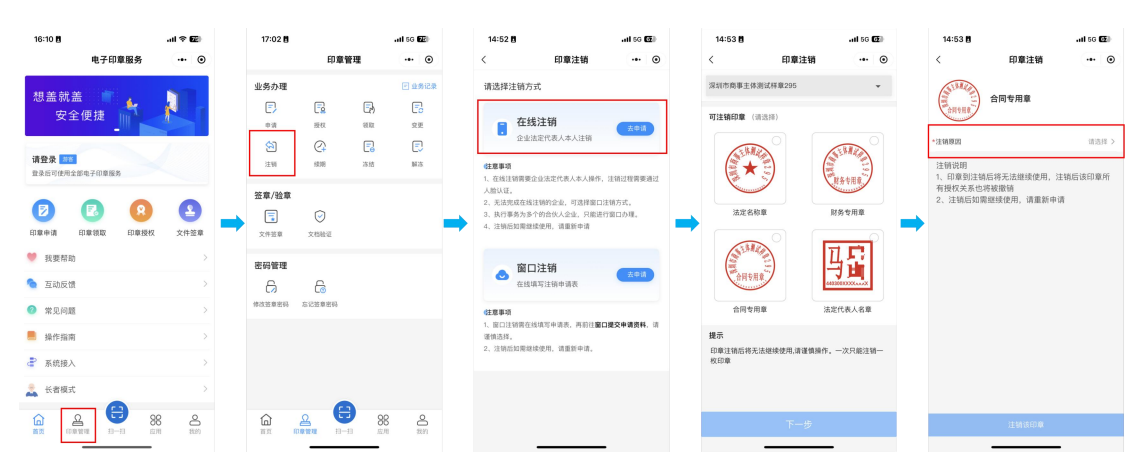

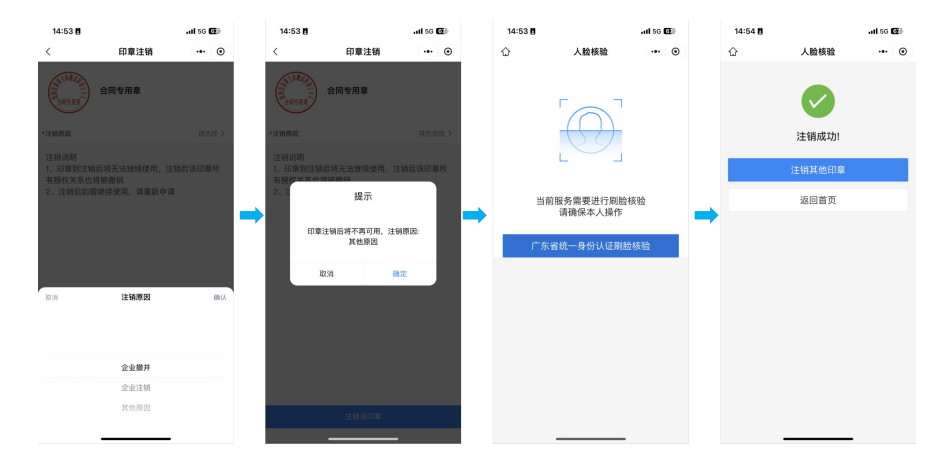

### 2、**窗口注销**

在"深圳市电子印章"小程序首页点击【印章管理】,点击【注销】,在页面中选择【窗 口注销】,准确填写企业信息,选择需要注销的印章,并注明注销原因。确认注销信息后申 请提交成功,请下载申请表并携带相关材料前往办事窗口。

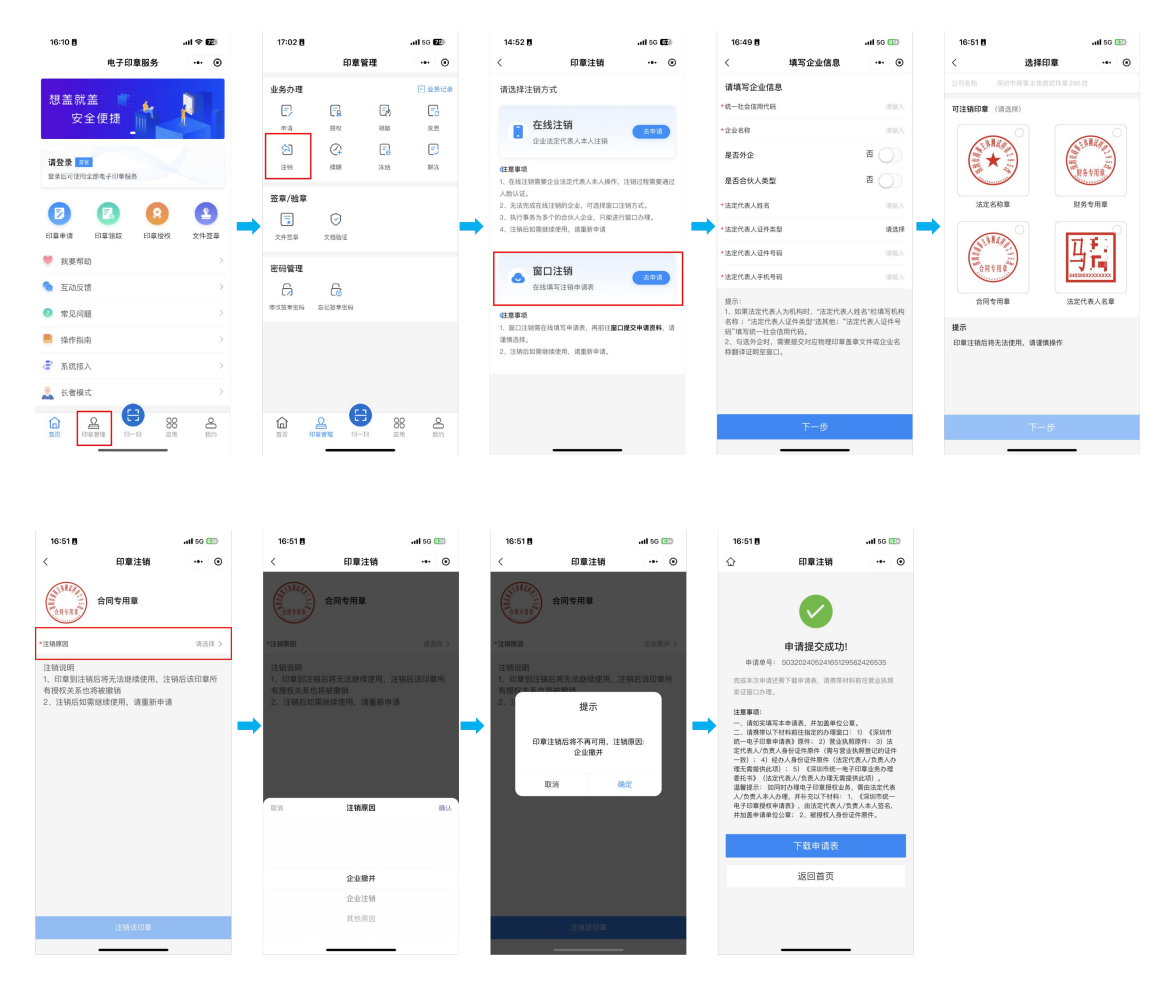

### 十二、印章冻结

#### 1、**在线冻结**

在"深圳市电子印章"小程序首页点击【印章管理】,点击【冻结】,在页面中选择【在 线冻结】,选择需要冻结的印章,并注明冻结原因。接下来,进行人脸核验以确保操作安全, 一旦验证通过即完成印章冻结。

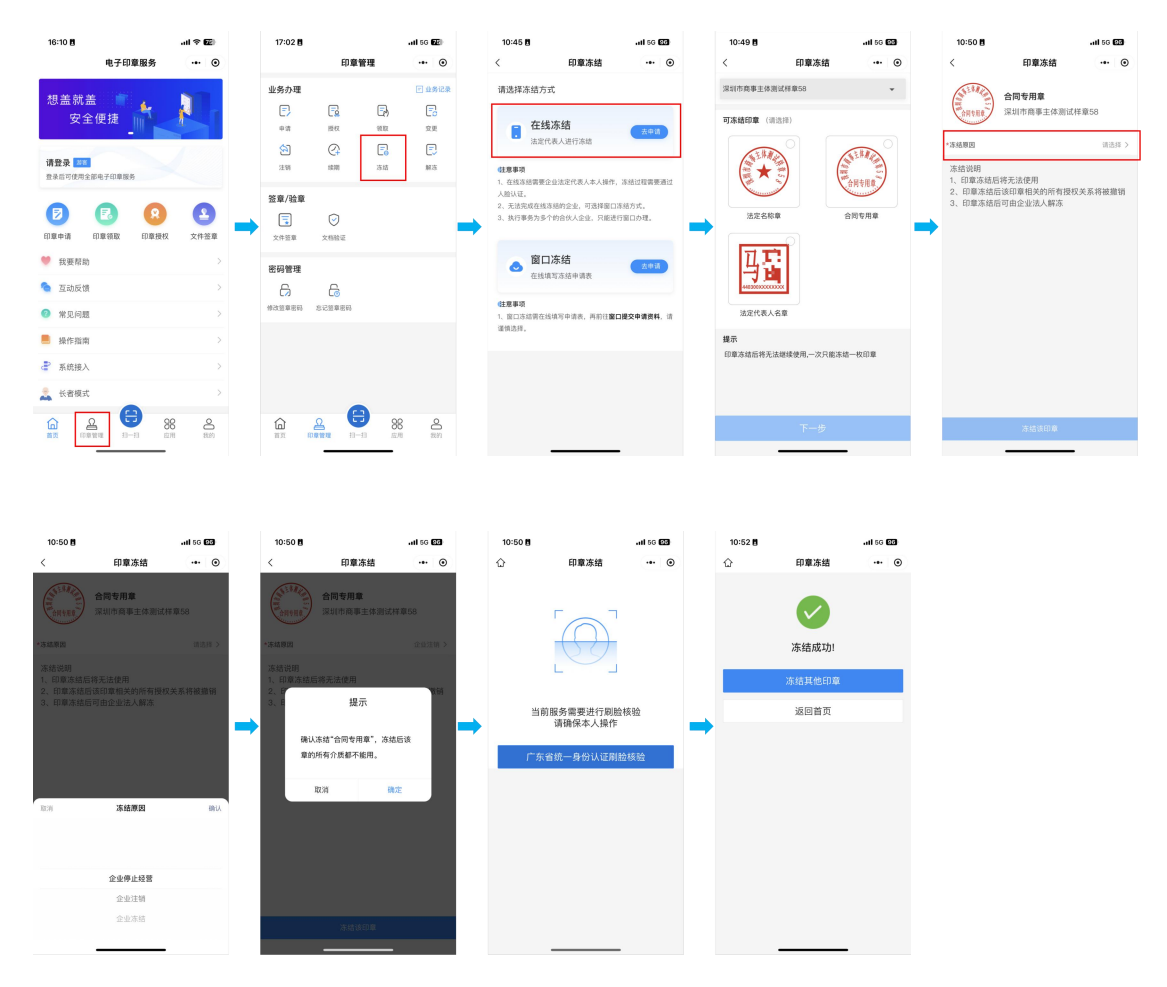

#### 2、窗口冻结

在"深圳市电子印章"小程序首页点击【印章管理】,点击【冻结】,在页面中选择【窗 口冻结】,准确填写企业信息,选择需要冻结的印章,并注明冻结原因。确认冻结信息后申 请提交成功,请下载申请表并携带相关材料前往办事窗口。

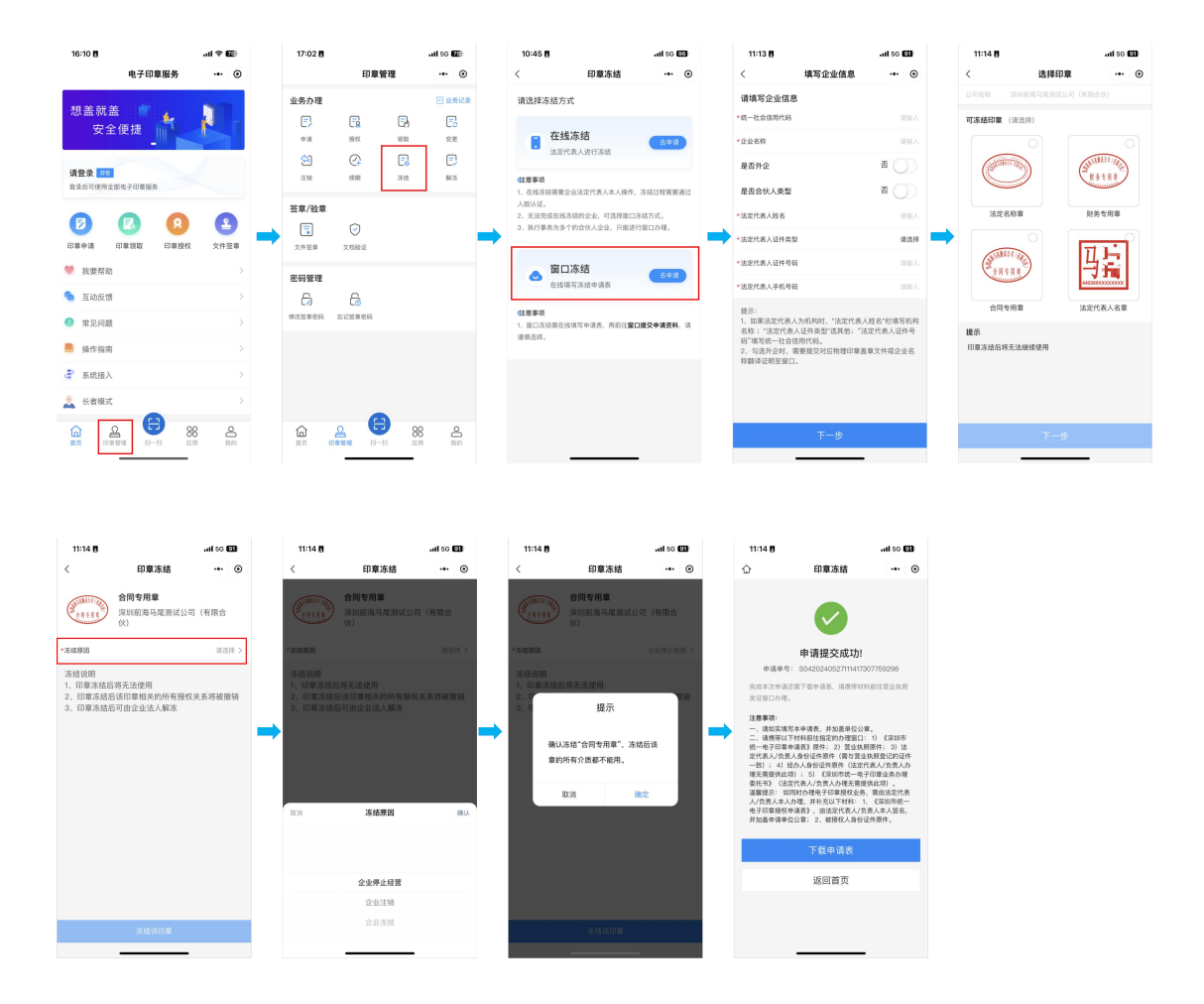

## 十三、印章解冻

#### 1、**在线解冻**

在"深圳市电子印章"小程序首页点击【印章管理】,点击【解冻】,在页面中选择【在 线解冻】,选择需要解冻的印章,并注明解冻原因。接下来,进行人脸核验以确保操作安全, 一旦验证通过即完成印章解冻。

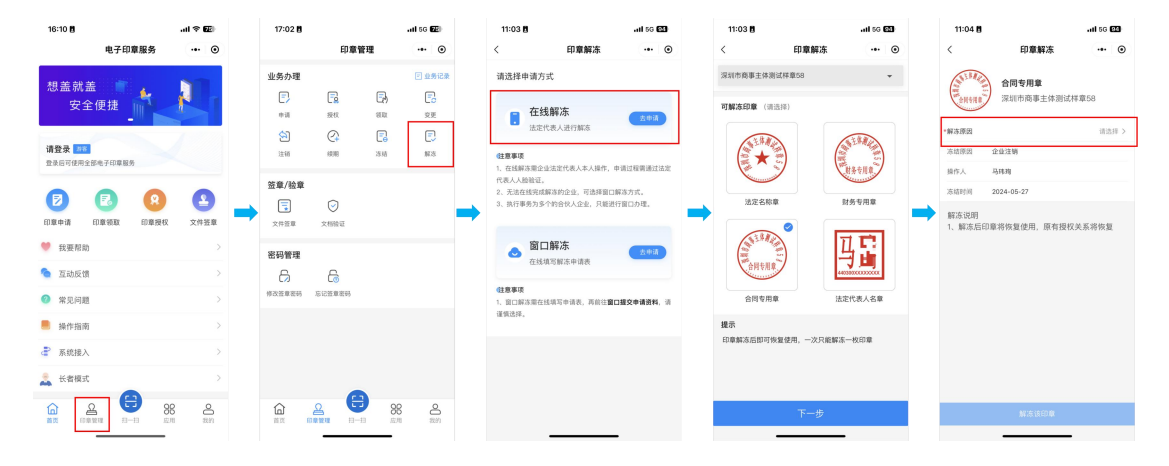

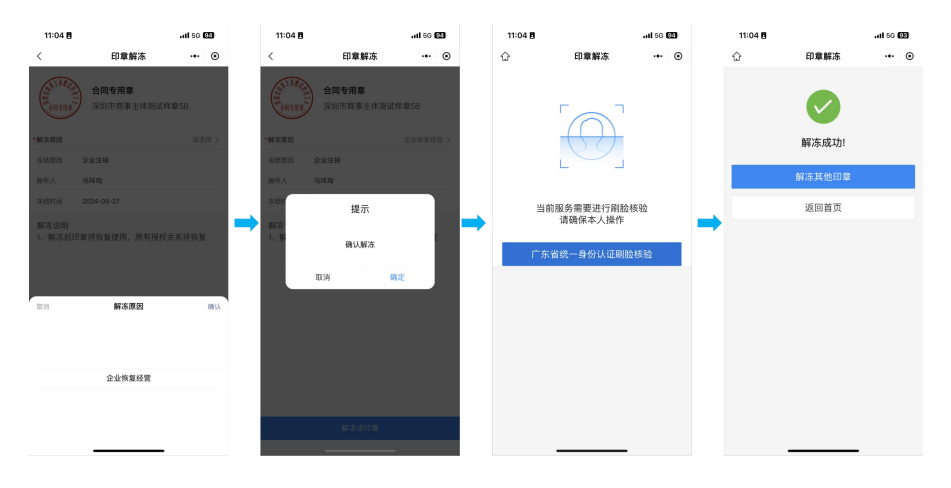

#### 2、窗口解冻

在"深圳市电子印章"小程序首页点击【印章管理】,点击【解冻】,在页面中选择【窗 口解冻】,准确填写企业信息,选择需要解冻的印章,并注明解冻原因。确认解冻信息后申 请提交成功,请下载申请表并携带相关材料前往办事窗口。

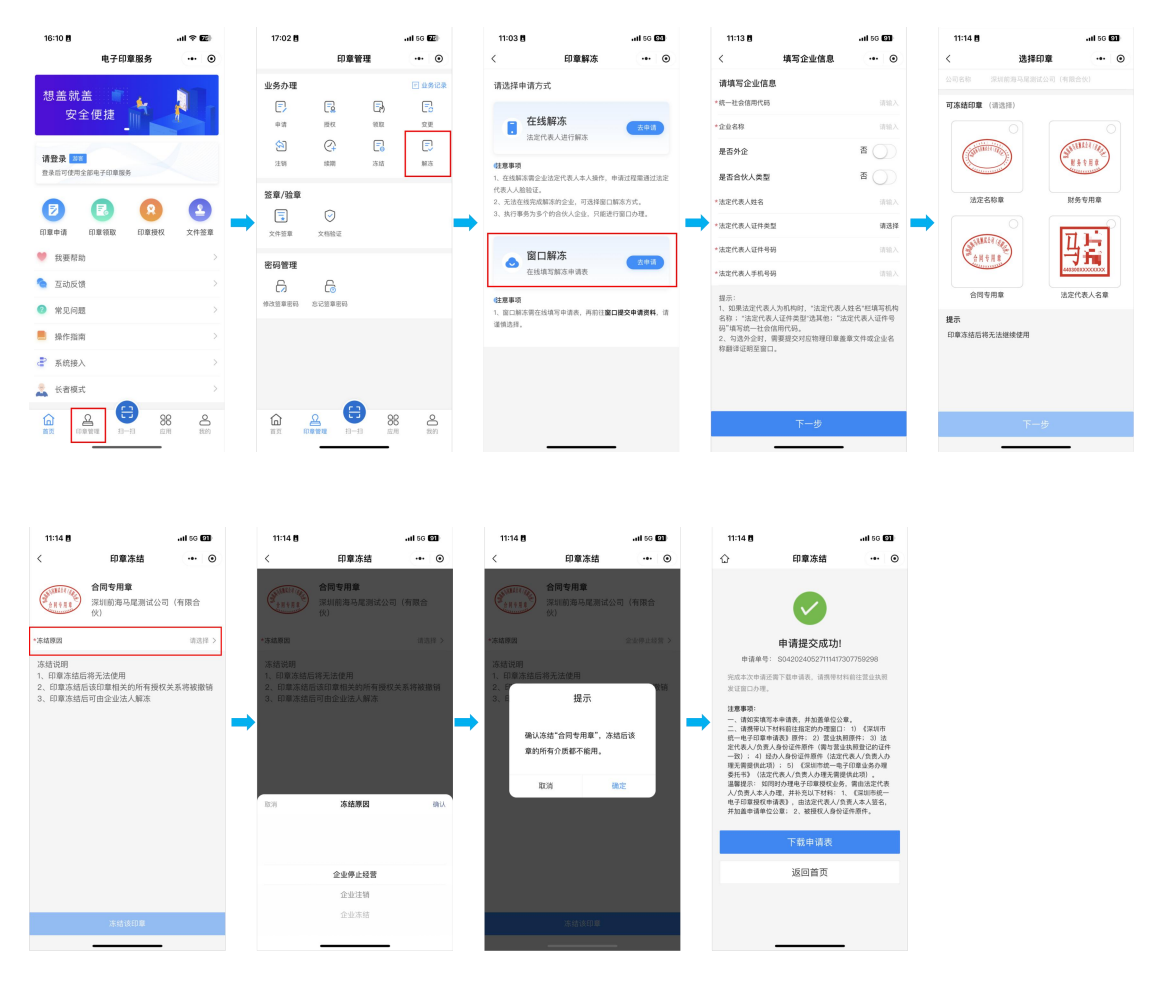

## 十四、应用接入申请

#### 1、**手机端**

打开微信并搜索"深圳市电子印章"小程序,点击进入。在首页下方点击【系统接入】, 按照系统指引下载接入申请表,填写并盖章后发送至指定邮箱。工作人员收到申请表后,将 与您联系。

| 16:10 🛢     |                                          | ail 🕆 😰                                                                                                    |
|-------------|------------------------------------------|----------------------------------------------------------------------------------------------------|
|             | 电子印章服务                                   | •• •                                                                                                    |
| 想盖就盖<br>安全( | ette                                     |                                                                                                    |
| 请登录 218     |                                          |                                                                                                    |
| 登录后可使用至能    | 6于印刷服务                                   |                                                                                                    |
| D 前 由 请 日 印 | 2 (2) (2) (2) (2) (2) (2) (2) (2) (2) (2 | 2<br>2<br>(1)<br>2<br>(1)<br>(1)<br>(1)<br>(1)<br>(1)<br>(1)<br>(1)<br>(1) |
| 我要帮助        |                                          | >                                                                                                    |
| 💁 互动反馈      |                                          |                                                                                                    |
| ⑦ 常见问题      |                                          |                                                                                                    |
| 📕 操作指南      |                                          | >                                                                                                    |
| ♂ 系統接入      |                                          | >                                                                                                    |
| 📩 长者模式      | •                                        |                                                                                                    |
|             | E 10-10                                  | 16 <b>8</b>                                                                                                    |

#### 2、电脑端

打开深圳市统一电子印章管理平台官方网站,下拉页面至【应用中心】,点击【申请系 统接入】,按照系统指引下载接入申请表,填写并盖章后发送至指定邮箱。工作人员收到申 请表后,将与您联系。

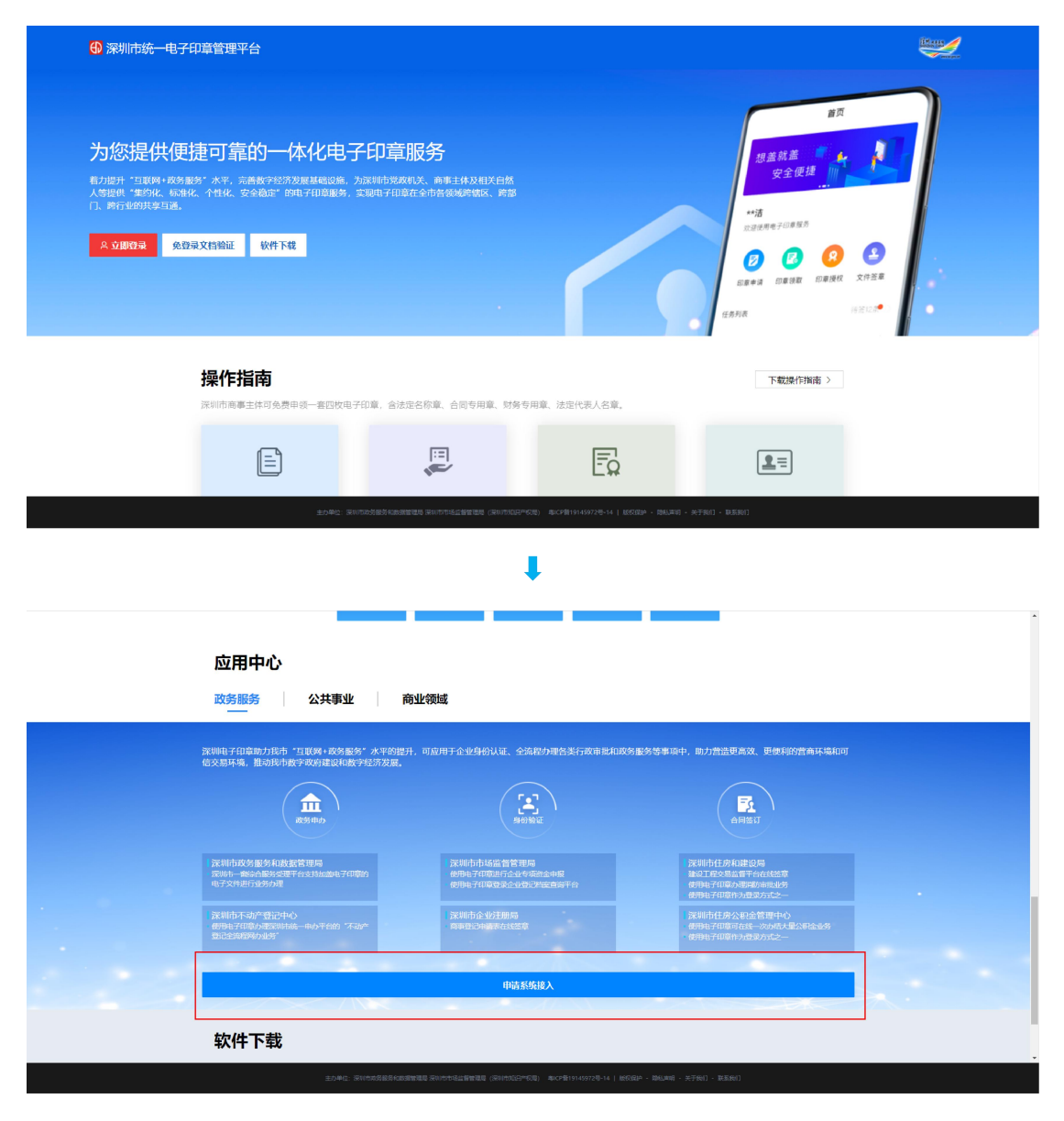

₽

| 应用中心                                             |                                                                                                    |                                                                |
|--------------------------------------------------|----------------------------------------------------------------------------------------------------|----------------------------------------------------------------|
| 政务服务 公共转                                         |                                                                                                    | ×                                                              |
| 深圳电子印章助力提击"互联网+政<br>信交易环境,推动防击数字取得指监             | 系统按入申请<br>時時:<br>兩天在日身业务系统中集成改变、验室、批编重章等功能的企业、可以申询系统功能。                                                                                             | 去現高效、 斯德利的营商环境和可                                               |
| A REAL REAL REAL REAL REAL REAL REAL REA         | 中國初任:<br>1、下戰 <u>(12)1986—电子所當軍國王和國人的原意)</u> 又將、國阿申國共并撤重。<br>2、回線中國來,并均免予所由海政党至黨的也市场直營管理局和稱,回線的社: szápyz@mail.am/azgoszco.<br>3、工作人民时在2039中國前、有印刷系。 |                                                                |
| 深圳市政务服务和数据管理局<br>爱斯市—截合局务会理干台支持加速。<br>电子文件进行进分功量 | 深圳市市场监督管理局<br>87印刷的  使用电子印刷进行企业专项进立中模<br>使用电子印刷要要企业强化型运车模                                                                                           | 業則而任決和建設局<br>論改工程外局监督平台在线结章<br>时時半口徑方規定時時間以外<br>時期41亿国际方面型方式之一 |
| 深圳市不动产登记中心<br>何時9月10時小運営市场——中小平台<br>致记去场路场小业务    |                                                                                                    | 策制市住房公职金管理中心<br>努助电子印刷单在成一次内运大型公司会业务<br>封闭电子印刷中为量源方式之一         |
|                                                  |                                                                                                    |                                                                |
|                                                  | 申请系统接入                                                                                                    |                                                                |
| 软件下载                                             |                                                                                                    |                                                                |
| 主动                                               |                                                                                                    | 7981 - REBRIT                                                  |

### 十五、自定义印章申请

打开深圳市统一电子印章管理平台官方网站,扫码登录后,点击【自定义印章申请】, 首先填写企业信息,接着选择现有印章模板或上传对应实物印章的盖章图片进行制作。并且, 可同时进行印章授权设置,如需授权请填写被授权人的详细信息信息和授权权限,确认授权 信息后申请提交成功,请下载申请表并携带相关材料前往办事窗口。

温馨提示:申请自定义电子印章需先通过深圳市统一电子印章管理平台完成应用系统接入申请和加密机设备备案。

| 🕕 深圳市                                                     | 统一电子印章管理平台                 |                                                        |             |                                               | literary |
|-----------------------------------------------------------|----------------------------|--------------------------------------------------------|-------------|-----------------------------------------------|----------|
| <b>为您损</b><br><sup>和提升 恒</sup><br>①.考检炎<br>《文娜 <b>6</b> 4 |                            | <b>印章服务</b><br>深圳的变成时法。高考主体及相关自然<br>30月7日前在全中合数域的地区、声量 |             | ₩Д<br>₩25000000000000000000000000000000000000 |          |
|                                                           | 操作指南<br>深圳市高粤主体可免费申读一套四收电子 | 印章,合法定名称章、合同专用章、财务专                                    | 用章、法定代表人名章。 | 下载操作指南 >                                      |          |
|                                                           |                            |                                                        | Ē           | <u>=</u>                                      |          |

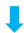

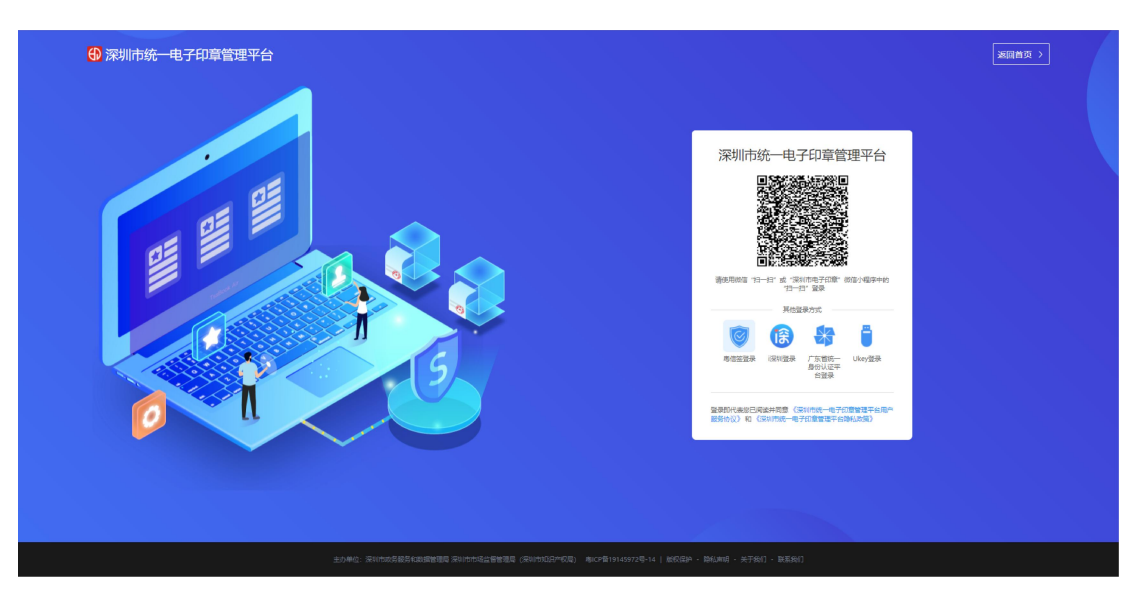

| 深圳市统一电子印章管                  | 理平台                       | () B                 |
|-----------------------------|---------------------------|----------------------|
| ♠ 首页                        | Ⅲ 前页 / 前页                 |                      |
| ● 我的印章                      |                           |                      |
| 副 业务力理                      |                           | 0                    |
| ▲ 在线签章                      |                           |                      |
| ■ 签章记录                      | 我出生了。<br>对名下89印章进行集中管理    | 电子金草 / 使用电子印塑对文档进行签章 |
| ▶ 业务记录                      |                           |                      |
| 合 文档验证                      |                           |                      |
| ◎ 应用接入 ^                    |                           |                      |
| み 系統管理                      | 文档論证 >                    | 记录查询 >               |
| A 加密机报备                     | 可对PDF或OFD文档的电子印幕和电子签名进行验证 | 可对用章记员进行查询           |
| <ul> <li>自定义印章申请</li> </ul> |                           |                      |
|                             |                           |                      |
|                             |                           |                      |
|                             |                           |                      |
|                             |                           |                      |
|                             |                           |                      |

| 》 深圳市统-电子印章管理平台 |   |          |                            |                                      |                           |              |              |              |  |        |  |
|-----------------|---|----------|----------------------------|--------------------------------------|---------------------------|--------------|--------------|--------------|--|--------|--|
| *               | = | 应用接入 / 自 | 自定义印章申请                    |                                      |                           |              |              |              |  |        |  |
| 8               |   |          | ① 填写企业信息                   |                                      | 2) 设置自定义印章                |              |              | 3) 设置印章权限    |  | ④ 提交申请 |  |
| ÷               |   |          | 企业信息录入方式: 💽 非              | 合伙人企业 〇 合伙人企业                        |                           |              |              |              |  |        |  |
|                 |   |          | 1、如果法运代表人为机<br>2、合伙人企业,请使用 | 机构时,"法定代表人姓名"栏道写机构名称:<br>用合伙人企业专用通道。 | "法定代表人证件类型"远其他:"法定代表人证件等研 | 9" 填写统一社会信用代 | EQ.          |              |  |        |  |
| ß               |   |          | *企业名称:                     | 请输入企业名称                              |                           |              | * 统一社会信用代码:  | 请输入统一社会信用代码  |  |        |  |
| B               |   |          | □ 外企                       | 请输入企业英文名称                            |                           |              |              |              |  |        |  |
| ۲               |   |          |                            | 注意:句选外企后,如而在法定名称意显示英                 | 文名称的,在窗口办理时,请提供英文物理意或者对应的 | 论业名称翻译文件     |              |              |  |        |  |
|                 |   |          | •法定代表人名称:                  | 请输入法定代表人名称                           |                           |              | * 法定代表人联系电话: | 请输入法定代表人联系电话 |  |        |  |
|                 |   |          | *法定代表人证件类型:                | 请选择                                  |                           |              | * 法定代表人证件号码: | 请输入法定代表人证件号码 |  |        |  |
|                 |   |          |                            |                                      |                           |              |              |              |  |        |  |
|                 |   |          |                            |                                      |                           |              |              |              |  |        |  |
|                 |   |          |                            |                                      |                           |              |              |              |  |        |  |
|                 |   |          |                            |                                      |                           | T-4          |              |              |  |        |  |
|                 |   |          |                            |                                      |                           | 1-0          |              |              |  |        |  |
|                 |   |          |                            |                                      |                           |              |              |              |  |        |  |
|                 |   |          |                            |                                      |                           |              |              |              |  |        |  |

ļ

| ¥. | 深圳市统一电子印章管理平台             |            |           |     |          | (@ = · ·                   |
|----|---------------------------|------------|-----------|-----|----------|----------------------------|
| *  | 三 应用操入 / 自定义印章中请          |            |           |     |          |                            |
| 0  | ✓ 填写企业信息                  |            | ② 设置自定义印章 |     | ③ 设置印章权限 | <ol> <li>4 提交申请</li> </ol> |
| ±  | 设置印章: (可は場知法章が很少)<br>新聞印度 | 空白蘆章文件选章)  |           |     |          |                            |
| =  |                           |            |           |     |          |                            |
| B  | 10.19 May                 | •印章名称:     |           | ]   |          |                            |
| B  |                           | *印章典型: 消活择 |           | ]   |          |                            |
| ۲  |                           | 印章尺寸(宽):   |           |     |          |                            |
|    | ALARGENT TELEVISION       | 印章尺寸(高):   |           |     |          |                            |
|    |                           | 取将本印章      | 预准        |     |          |                            |
|    |                           |            | Ŀ-#       | モーザ |          |                            |
|    |                           |            |           |     |          |                            |
|    |                           |            |           |     |          |                            |
|    |                           |            |           |     |          |                            |
|    |                           |            |           |     |          |                            |

#### ₽

| 1  | 深圳市    | 统一电子印     | D章管理平台          |     |           |        |          |     |        | 🧑 🍉 🐳 |
|----|--------|-----------|-----------------|-----|-----------|--------|----------|-----|--------|-------|
| *  | = #    | (用接入 / 自) | 定义印章申请          |     |           |        |          |     |        |       |
|    |        |           |                 |     |           |        |          |     |        |       |
| R  |        |           | ✓ 填写企业信息        |     | ✓ 设置自定义印章 |        | ③ 设置印章权限 |     | ④ 提交申请 |       |
| *  |        |           | ①设置新权限后,旧的权限关系将 | 失效。 |           |        |          |     |        |       |
|    |        |           | 测试              |     |           |        |          |     | ◆ 新增提权 |       |
| -  |        |           |                 | 介质  |           | 管理权限 ◎ | 持有权限     | R @ |        | _     |
| P  |        |           | Substate (      | 加密机 |           |        |          |     |        |       |
| B  | 「根美寺用車 |           | ₩ 根美专用車         |     |           |        |          |     |        |       |
| \$ |        |           |                 |     |           |        |          |     |        |       |
|    |        |           |                 |     |           |        |          |     |        |       |
|    |        |           |                 |     |           | 上一步下一步 |          |     |        |       |
|    |        |           |                 |     |           |        |          |     |        |       |
|    |        |           |                 |     |           |        |          |     |        |       |
|    |        |           |                 |     |           |        |          |     |        |       |
|    |        |           |                 |     |           |        |          |     |        |       |
|    |        |           |                 |     |           |        |          |     |        |       |
|    |        |           |                 |     |           |        |          |     |        |       |
|    |        |           |                 |     |           |        |          |     |        |       |

| 🔺 深圳市统一电子    | 印章管理平台                    |               |            |                       |            |    | (in the second second s |
|--------------|---------------------------|---------------|------------|-----------------------|------------|----|----------------------------------------------------------------------------------------------------|
| ★ 三 应用接入 / 目 | 建义印章中请                    |               |            |                       |            |    |                                                                                                    |
| 8            | ② 填写企业信息                  |               | () 设置自定义印章 | >                     | (3) 设置印章权限 |    |                                                                                                    |
|              | ③设置新权限后,旧的权限关系将           | 9 <b>%</b> 效。 | 印章授权设置     |                       | ×          |    |                                                                                                    |
|              | 测试                        |               | 快速选择被授权人:  |                       |            |    | 0 新增接权                                                                                                    |
| -            |                           | 介质            | * 被授权人姓名:  | 遺始入                   | 持有权限       | 80 |                                                                                                    |
| e            |                           | hower,        | *证件类型:     |                       |            |    |                                                                                                    |
| в            | 「根美专用章                    |               | *证件专码:     | 詩输入                   |            |    |                                                                                                    |
| ۲            | Contraction of the second |               | * 联系方式;    | 避輸入                   |            |    |                                                                                                    |
|              |                           |               | * 提权开始时间:  | □ 请选择授权开始时间           |            |    |                                                                                                    |
|              |                           |               | * 授权结束时间:  | 目 请选择授权结束时间           |            |    |                                                                                                    |
|              |                           |               | * 授权权限:    | 管理权限                  |            |    |                                                                                                    |
|              |                           |               |            | 持有权限 输入授权签章次数,最大99999 | 9          |    |                                                                                                    |
|              |                           |               | _          |                       |            |    |                                                                                                    |
|              |                           |               |            | 确定                    |            |    |                                                                                                    |
|              |                           |               |            |                       |            |    |                                                                                                    |
|              |                           |               |            |                       |            |    |                                                                                                    |
|              |                           |               |            |                       |            |    |                                                                                                    |
|              |                           |               |            |                       |            |    |                                                                                                    |

#### ↓

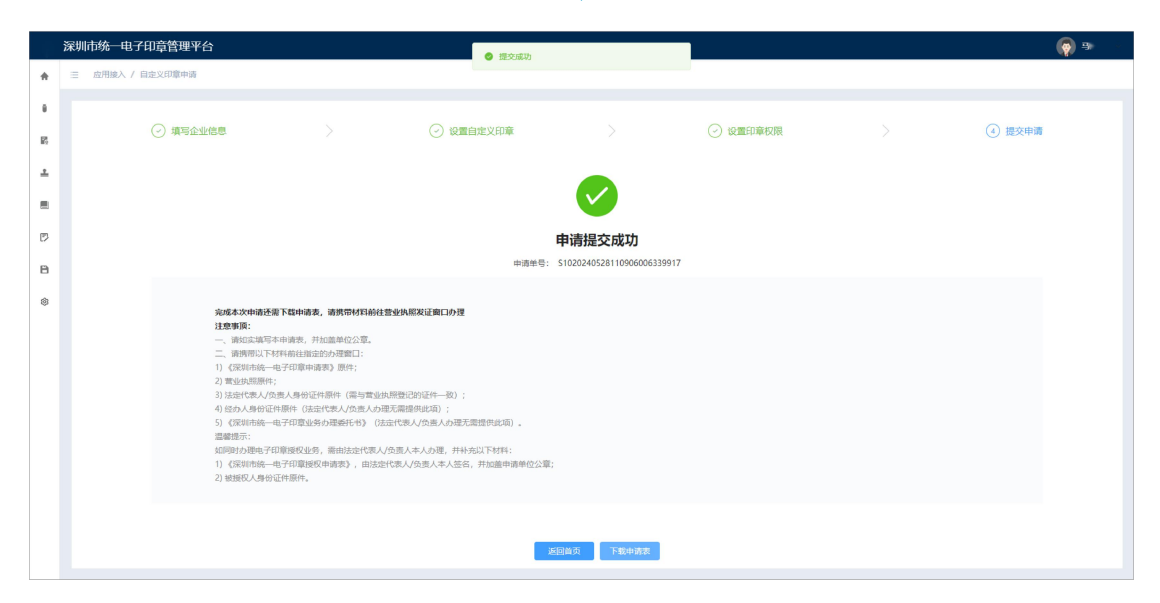